# InCircle iOS アプリケーション 操作マニュアル V13.0

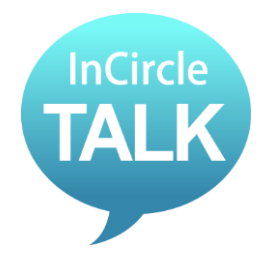

AOS モバイル株式会社

Copyright © AOS Mobile, Inc. All rights reserved.

#### 目次

| 第1章. はじめに                    |    |
|------------------------------|----|
| 第2章. インストールと初期設定             |    |
| 2.1. 概要                      | 5  |
| 2.2. インストールおよび初期設定手順         | 5  |
| 第3章. アプリの基本操作                |    |
| 3.1. ログインする                  |    |
| 3.2. ログアウトする                 | 9  |
| 3.3. 新しいトークを始める              | 11 |
| 3.4. メッセージを送る                | 14 |
| 3.5. 画像・動画を送る                | 16 |
| 3.6. ファイルを送る                 |    |
| 3.7. ファイルを送る(カメラロールなど別アプリから) | 24 |
| 3.8. 位置情報を送る                 |    |
| 3.9. スタンプを送る                 |    |
| 3.10. メッセージを削除する             |    |
| 3.11. メンバーの追加                |    |
| 3.12. メンバーの削除                | 40 |
| 3.13. トークから抜ける(退出)           |    |
| 3.14. トーク名を変更する              |    |
| 3.15. トークアイコンを変更する           |    |
| 3.16. トークの初期アイコン種類           |    |
| 第4章. 便利な機能                   |    |
| 4.1. トーク内のメッセージを検索する         | 53 |
| 4.2. トークのファイルのみを表示する         |    |
| 4.3. 既読・未読ユーザを表示する           |    |
| 4.4. ユーザのプロフィールを見る           |    |
| 4.5. ユーザの状態を確認する             | 63 |
| 4.6. トークにラベルを設定する            | 64 |
| 4.7. 設定したラベルのトークだけを表示する      |    |
| 4.8. 複数のトークから退出する(一斉退出)      |    |

| 5.1. 通知       72         5.2. プロフィール画像の変更       72         5.3. 状態の変更       74         5.4. ステータスメッセージの変更       76         5.5. パスワードの変更       79         5.6. パスコードの設定       81         5.7. 画面サイズの設定       83         5.8. ヘルプ       84         5.9. 画面モードの設定       85         第 6 章. 通知設定       86         6.1. 通知設定       86         6.2. トーク毎の通知設定       89         第 7 章. その他       92         7.1. 制限事項       92 | 第5章. 設定            |    |
|----------------------------------------------------------------------------------------------------|--------------------|----|
| 5.2. プロフィール画像の変更       72         5.3. 状態の変更       74         5.4. ステータスメッセージの変更       76         5.5. パスワードの変更       79         5.6. パスコードの設定       81         5.7. 画面サイズの設定       83         5.8. ヘルプ       84         5.9. 画面モードの設定       85         第6章. 通知設定       86         6.1. 通知設定       86         6.2. トーク毎の通知設定       89         第7章. その他       92         7.1. 制限事項       92                              | 5.1. 通知            |    |
| 5.3. 状態の変更       74         5.4. ステータスメッセージの変更       76         5.5. パスワードの変更       79         5.6. パスコードの設定       81         5.7. 画面サイズの設定       83         5.8. ヘルプ       84         5.9. 画面モードの設定       85         第6章. 通知設定       86         6.1. 通知設定       86         6.2. トーク毎の通知設定       89         第7章. その他       92         7.1. 制限事項       92                                                                | 5.2. プロフィール画像の変更   |    |
| 5.4. ステータスメッセージの変更       76         5.5. パスワードの変更       79         5.6. パスコードの設定       81         5.7. 画面サイズの設定       83         5.8. ヘルプ       84         5.9. 画面モードの設定       85         第6章. 通知設定       86         6.1. 通知設定       86         6.2. トーク毎の通知設定       89         第7章. その他       92         7.1. 制限事項       92                                                                                            | 5.3. 状態の変更         | 74 |
| 5.5. パスワードの変更                                                                                                    | 5.4. ステータスメッセージの変更 |    |
| 5.6. パスコードの設定       81         5.7. 画面サイズの設定       83         5.8. ヘルプ       84         5.9. 画面モードの設定       85         第6章. 通知設定       86         6.1. 通知設定       86         6.2. トーク毎の通知設定       89         第7章. その他       92         7.1. 制限事項       92                                                                                                    | 5.5. パスワードの変更      |    |
| 5.7. 画面サイズの設定       83         5.8. ヘルプ       84         5.9. 画面モードの設定       85         第6章. 通知設定       86         6.1. 通知設定       86         6.2. トーク毎の通知設定       89         第7章. その他       92         7.1. 制限事項       92                                                                                                    | 5.6. パスコードの設定      | 81 |
| 5.8. ヘルプ                                                                                                    | 5.7. 画面サイズの設定      | 83 |
| 5.9. 画面モードの設定                                                                                                    | 5.8. ヘルプ           |    |
| <b>第6章.通知設定</b>                                                                                                    | 5.9. 画面モードの設定      | 85 |
| 6.1. 通知設定       86         6.2. トーク毎の通知設定       89         第7章. その他       92         7.1. 制限事項       92                                                                                                    | 第6章. 通知設定          | 86 |
| 6.2. トーク毎の通知設定       89         第7章. その他       92         7.1. 制限事項       92                                                                                                    | 6.1. 通知設定          | 86 |
| <b>第7章. その他</b>                                                                                                    | 6.2. トーク毎の通知設定     | 89 |
| 7.1. 制限事項                                                                                                    | 第7章.その他            | 92 |
|                                                                                                    | 7.1. 制限事項          |    |

## 第1章. はじめに

このたびは弊社製品をお買い上げいただき誠にありがとうございます。 本書は InCircle の初期設定、および基本操作の手順を記載しています。

### 第2章. インストールと初期設定

本章では、iOS アプリケーションの概要、および初期設定方法を記載しています。

#### 2.1. 概要

#### 1. 動作環境

| 端末     | OS                  |
|--------|---------------------|
| iPhone | iOS 8 / 9 / 10 / 11 |
| iPad   | iOS 8 / 9 / 10 / 11 |

2. インストール所要時間

およそ3分

#### 3. ご使用上の注意

以前のバージョンの InCircle アプリをアップデートして正常に動作しない場合は、一度以前のバージョン をアンインストール後、再度 InCircle を新規インストールしてください。

#### 2.2. インストールおよび初期設定手順

- 1. App Store で「InCircle」を検索し、インストールします。
- 2. InCircle アプリを開きます。
- 3. ログイン画面右下の歯車アイコンをタップします。

| ••••• dacomo ≈  | 14:37    | ••• |
|-----------------|----------|-----|
| <b>H</b>        | nCircle  |     |
|                 | <b>,</b> |     |
|                 |          |     |
| パスワード           |          |     |
| パスワード表          | 示        |     |
|                 | ログイン     |     |
|                 |          |     |
|                 |          |     |
| v2.0.18 (201502 | 18)      |     |

サーバの初期設定をします。
 [サーバ種別]で「SaaS」をタップします。(①)
 次に[企業コード]をタップします。(②)

| ●●●●● docomo | ■ +<br>保存 |     |
|--------------|-----------|-----|
| サーバ種別        |           |     |
| SaaS         | × .       | (1) |
| On-premise   |           |     |
| 企業コード        |           | _   |
| duck         | >         | (2) |
| companycode  |           |     |
| 端末情報         |           |     |
| 端末コード        | >         |     |
|              |           |     |
|              |           |     |
|              |           |     |

一覧から該当の企業コード(ホスト)をタップします。(①)
 チェックオンになったことを確認し、[<初期設定]をタップします。(②)</li>
 ※[企業コード]情報は管理者にお尋ねください。

| 2 | ▲ 14:47 → +<br>く初期設定 SaaS |     |
|---|---------------------------|-----|
|   |                           |     |
|   | duck ✓                    | (1) |
|   | eagle                     |     |
|   | falcon                    |     |
|   | flamingo                  |     |
|   | goose                     |     |
|   | lark                      |     |
|   | owl                       |     |
|   | peacock                   |     |
|   | phoenix                   |     |
|   | pigeon                    |     |
|   | robin                     |     |
|   |                           |     |

# システム管理者の方へ [企業コード] [companycode] は、アカウント設定通知書の 「■ 一般ユーザ・ゲストユーザ向け InCircle 初期設定内容]>[企業コード] をご参照ください。

前画面に戻ります。[companycode]をタップし、コードを入力します。(①)
 入力完了後、[保存]をタップします。保存が完了すると[完了]が表示されます。(②)
 確認後[<戻る]をタップします。(③)</li>

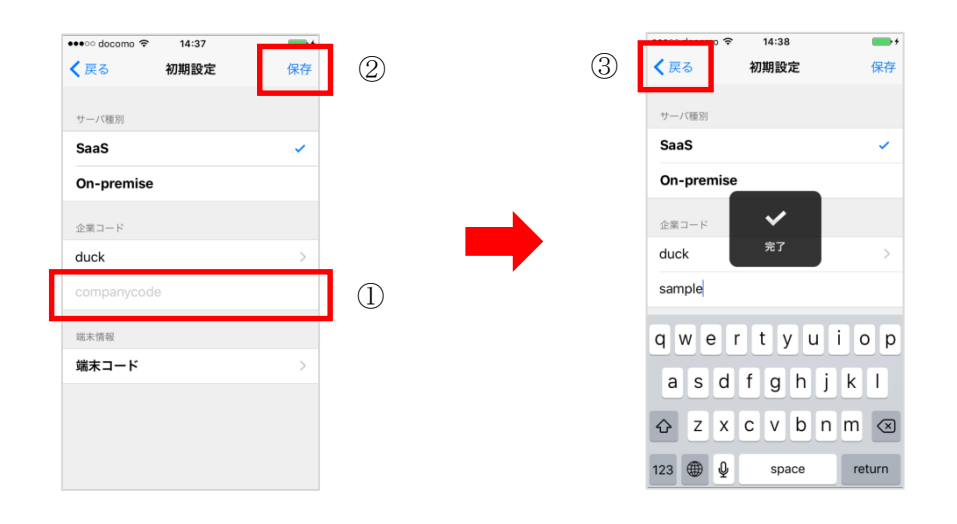

ログイン画面に戻ります。

#### 第3章. アプリの基本操作

本章では、iOS アプリの基本操作方法を記載しています。

#### 3.1. ログインする

1. InCircle を起動し、ログイン画面の[ログイン ID]、[パスワード]に InCircle アカウント情報を入力し [ログイン]をタップします。

※[ログイン ID][パスワード]は管理者にお尋ねください。

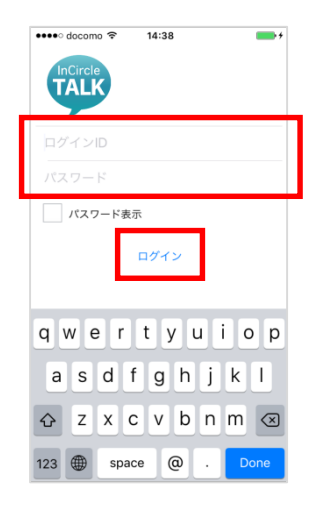

#### 3.2. ログアウトする

#### [iPhone]

1. [設定]をタップします。

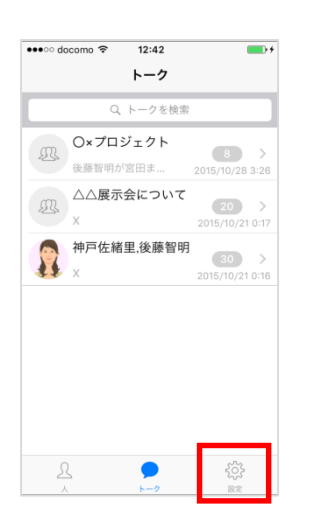

2. [ログアウト]をタップします。

| eeeoo dooomo 🕿 | 12.42    |           |
|----------------|----------|-----------|
|                | 12:43    | ,,        |
|                | 設定       |           |
|                |          |           |
|                |          |           |
| 通知             |          | オン >      |
|                |          |           |
| フロフィール         |          | >         |
| パスワード変更        |          | >         |
|                |          |           |
|                |          |           |
| ヘルプ            |          | >         |
| バージョン          | 2 0 18 ( | 20150218) |
|                |          | ,         |
|                |          |           |
|                | コグアウト    |           |
|                |          |           |
|                |          |           |
|                |          |           |
|                |          |           |
|                |          |           |
| 25             | 2        | *         |
| 75 C           | 1° 2     | neni      |

#### [iPad]

1. メニュー[設定]をタップします。

| SIMなし 令 |                                    |           | 午後6:21 | 100% 📟 |
|---------|------------------------------------|-----------|--------|--------|
| \$      | 本社営業 1課                            | l         |        |        |
|         | Q. 人を検索                            |           |        |        |
| 0 m-    | ・ブの全ユーザ(5)を道                       | ER        |        |        |
| 0 🧕     | 奥谷秀隆<br>本社営業 1課<br>ルートセールス         |           |        |        |
| 0       | <b>鈴木花子</b><br>本社営業 1課<br>ルートセールス  |           |        |        |
| ି 🌅     | 田中健二<br>本社営業 1課<br>セールス            |           |        |        |
| 0       | <b>宮田まゆみ</b><br>本社営業 1課<br>ルートセールス |           |        |        |
| 0       | 佐藤進<br>本社営業 1課<br>ルートセールス          |           |        |        |
|         |                                    |           | -      |        |
|         |                                    |           |        |        |
|         |                                    |           |        |        |
|         |                                    |           |        |        |
|         |                                    |           |        |        |
| 1       | 0                                  | <u>نې</u> |        |        |

2. [ログアウト]をタップします。

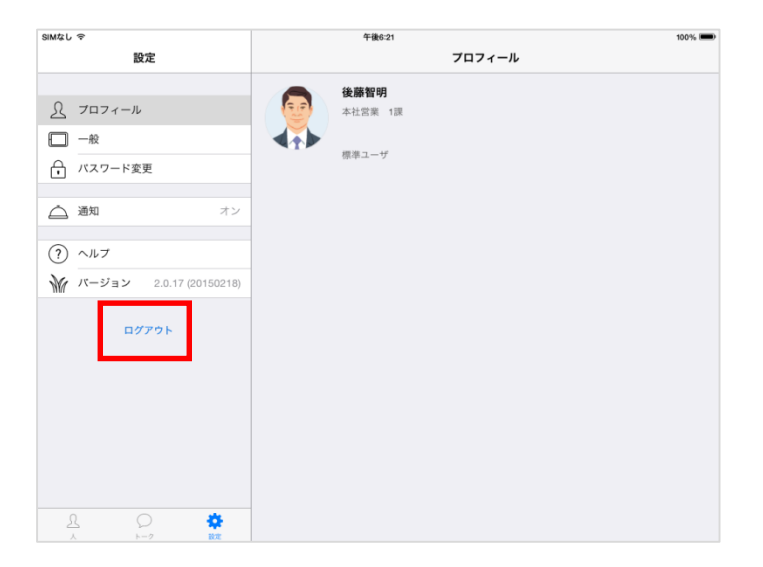

3.3. 新しいトークを始める

#### [iPhone]

[人]をタップし、トークをはじめるユーザ(複数選択も可能)を選択します。

| •••• doco                                                                                                    | mo ☆ 12:45         | _,,        |
|----------------------------------------------------------------------------------------------------|--------------------|------------|
| 25                                                                                                    | 97((               |            |
| L                                                                                                    | Q 人を検索             |            |
| () <i>7</i> 1                                                                                                    | ーブの全ユーザ(5)を選択      |            |
|                                                                                                    | 奥谷秀隆               |            |
| I 🗢 🐧                                                                                                    | 本社営業 1課<br>ルートセールス |            |
|                                                                                                    | 鈴木花子               |            |
| <ul> <li>Image: A start of the start of the start of</li></ul> | 本社営業 1課<br>ルートセールス |            |
|                                                                                                    | 本社営業 1課            |            |
|                                                                                                    | セールス               |            |
|                                                                                                    | 宮田まゆみ<br>本社営業 1課   |            |
|                                                                                                    | ルートセールス            |            |
|                                                                                                    | 本社営業 1課            |            |
|                                                                                                    | ルートセールス            |            |
|                                                                                                    |                    |            |
|                                                                                                    | _                  |            |
| 1                                                                                                    | 0                  | <u>{</u> } |
|                                                                                                    | トーク                | 10-12      |

#### メモ

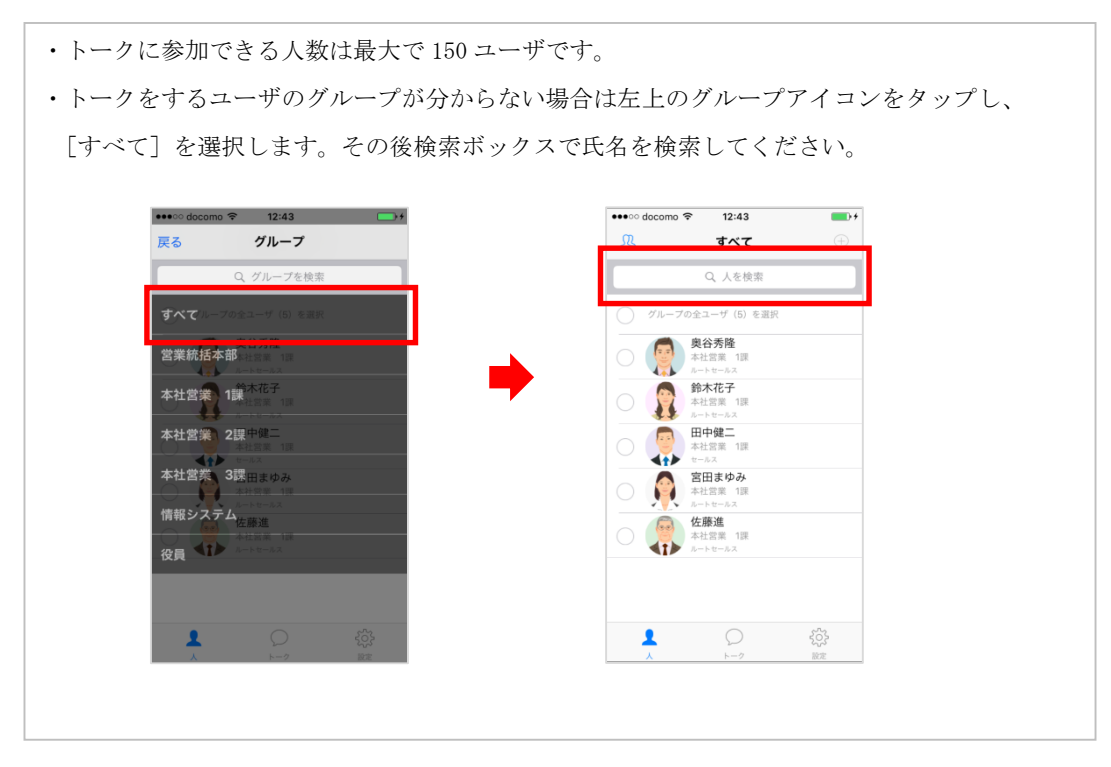

1. 右上のアイコンをタップします。

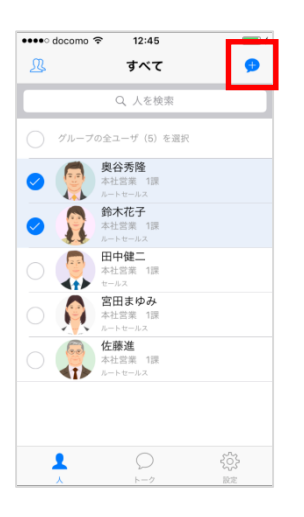

2. 選択したユーザが表示されていることを確認し[新しいトーク]をタップします。

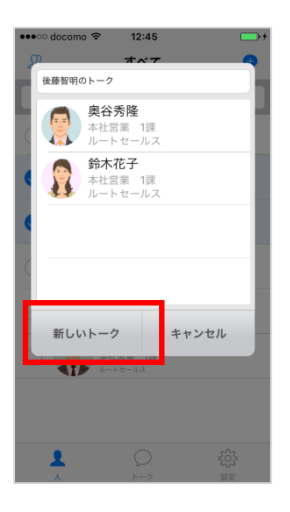

#### [iPad]

1. メニュー[人]をタップし、トークをはじめるユーザ(複数選択も可能)を選択します。

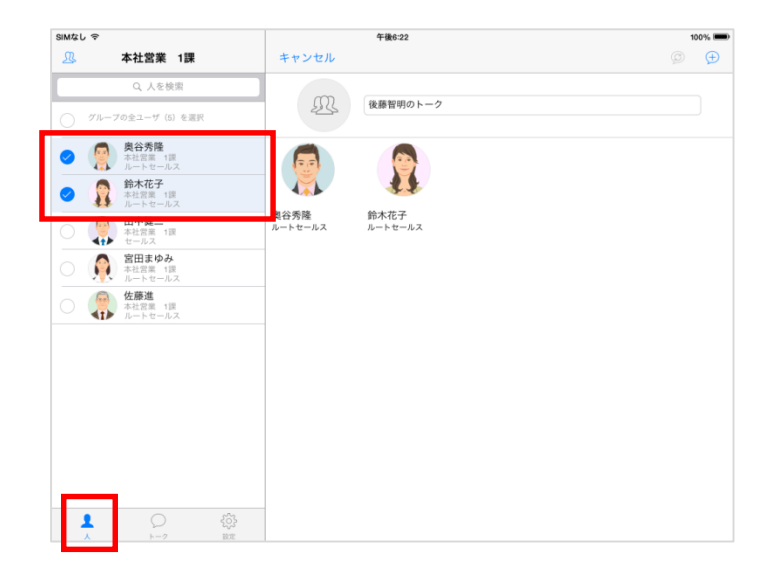

2. 右上のアイコンをタップします。

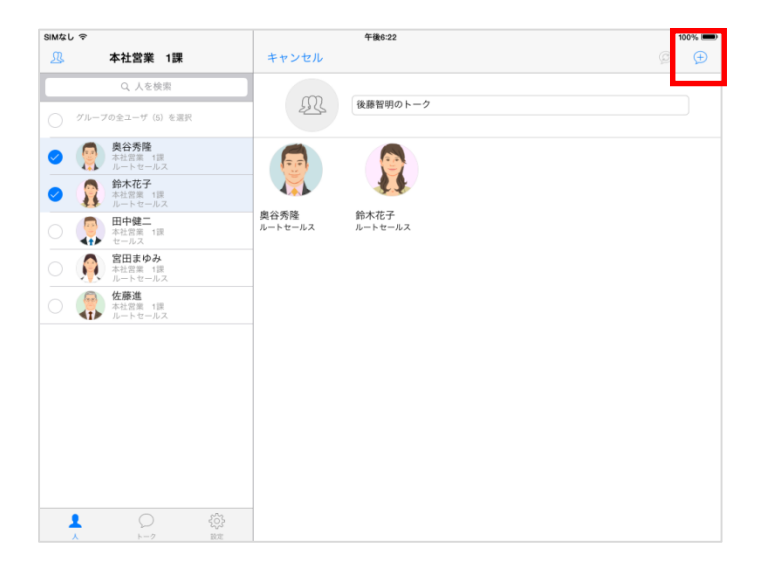

3.4. メッセージを送る

#### [iPhone]

1. [トーク] をタップし、メッセージを送るトーク名をタップします。

| ( | へ<br>D×プロ: | トークを検索<br>ジェクト |                         | 、<br>、    |
|---|------------|----------------|-------------------------|-----------|
| 4 | 後藤智明が      | 宮田ま<br>云に ノい ( | 2015/10/28              | 3:26      |
| × |            |                | 20 2015/10/21           | ><br>0:17 |
|   | 甲尸伍緒       | 里,後藤智明         | <b>30</b><br>2015/10/21 | ><br>0:16 |
|   |            |                |                         |           |
|   |            |                |                         |           |
|   |            |                |                         |           |

2. 画面下の入力ボックスにメッセージを入力し [送信] をタップします。

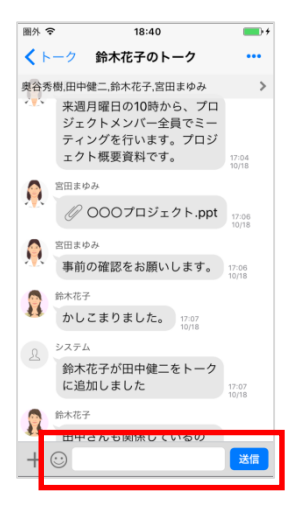

メモ

・絵文字が入力できない場合や入力した絵文字が正しく表示されない場合があります。

一斉同報トークにはメッセージの送信はできません。

#### 【iPad】

1. メニュー[トーク] をタップし、メッセージを送るトーク名をタップします。

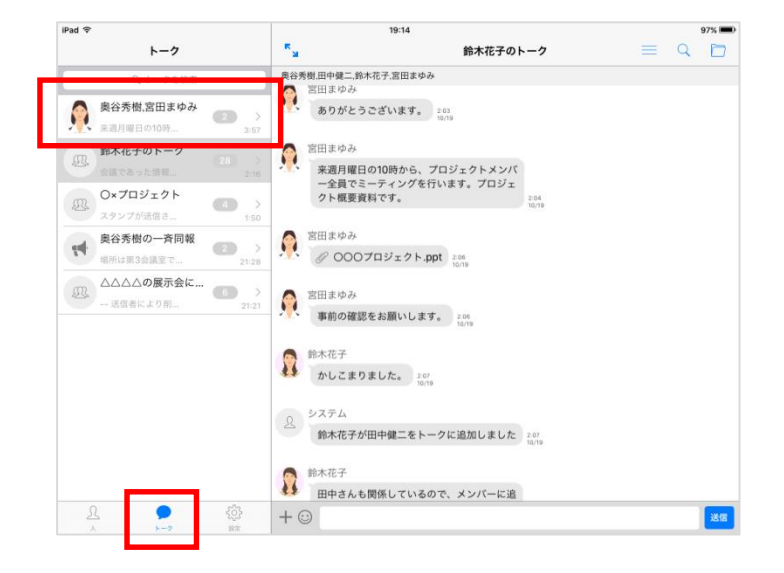

2. 画面下の入力ボックスにメッセージを入力し [送信] をタップします。

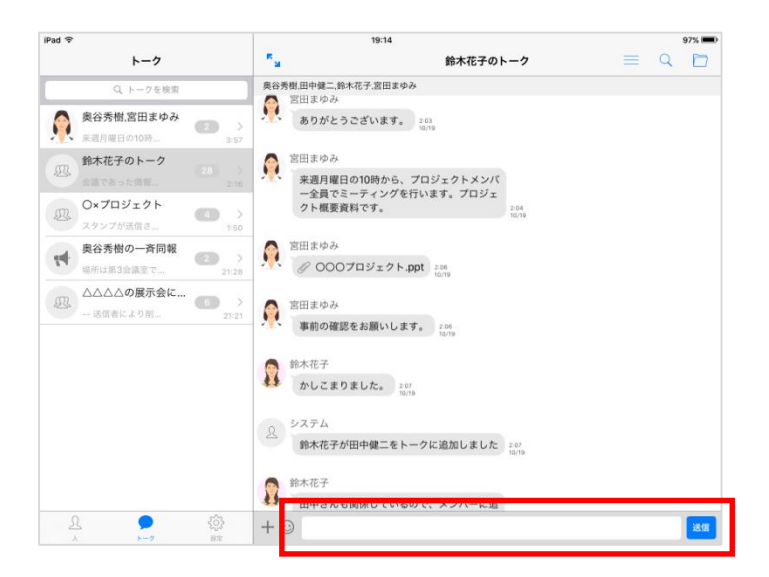

3.5. 画像・動画を送る

#### [iPhone]

1. [トーク] をタップし、画像・動画を送るトーク名をタップします。

| (2)     (2)     (2)     (2)     (2)     (2)     (2)     (2)     (2)     (2)     (2)     (2)     (2)     (2)     (2)     (2)     (2)     (2)     (2)     (2)     (2)     (2)     (2)     (2)     (2)     (2)     (2)     (2)     (2)     (2)     (2)     (2)     (2)     (2)     (2)     (2)     (2)     (2)     (2)     (2)     (2)     (2)     (2)     (2)     (2)     (2)     (2)     (2)     (2)     (2)     (2)     (2)     (2)     (2)     (2)     (2)     (2)     (2)     (2)     (2)     (2)     (2)     (2)     (2)     (2)     (2)     (2)     (2)     (2)     (2)     (2)     (2)     (2)     (2)     (2)     (2)     (2)     (2)     (2)     (2)     (2)     (2)     (2)     (2)     (2)     (2)     (2)     (2)     (2)     (2)     (2)     (2)     (2)     (2)     (2)     (2)     (2)     (2)     (2)     (2)     (2)     (2)     (2)     (2)     (2)     (2)     (2)     (2)     (2)     (2)     (2)     (2)     (2)     (2)     (2)     (2)     (2)     (2)     (2)     (2)     (2)     (2)     (2)     (2)     (2)     (2)     (2)     (2)     (2)     (2)     (2)     (2)     (2)     (2)     (2)     (2)     (2)     (2)     (2)     (2)     (2)     (2)     (2)     (2)     (2)     (2)     (2)     (2)     (2)     (2)     (2)     (2)     (2)     (2)     (2)     (2)     (2)     (2)     (2)     (2)     (2)     (2)     (2)     (2)     (2)     (2)     (2)     (2)     (2)     (2)     (2)     (2)     (2)     (2)     (2)     (2)     (2)     (2)     (2)     (2)     (2)     (2)     (2)     (2)     (2)     (2)     (2)     (2)     (2)     (2)     (2)     (2)     (2)     (2)     (2)     (2)     (2)     (2)     (2)     (2)     (2)     (2)     (2)     (2)     (2)     (2)     (2)     (2)     (2)     (2)     (2)     (2)     (2)     (2)     (2)     (2)     (2)     (2)     (2)     (2)     (2)     (2)     (2)     (2)     (2)     (2)     (2)     (2)     (2)     (2)     (2)     (2)     (2)     (2)     (2)     (2)     (2)     (2)     (2)     (2)     (2)     (2)     (2)     (2)     (2)     (2)     (2)     (2)     (2)     (2)     (2)     (2)     (2)     (2)     (2) |    | 0<br>0x70                             |         | 10                     | 1 |
|----------------------------------------------------------------------------------------------------|----|---------------------------------------|---------|------------------------|---|
| X     X     X     Y     Y | £  | 後藤智明が                                 | /宮田ま    | 8 > 2015/10/28 3:2     | 6 |
| 神戸佐緒里,後藤智明     (10) > 2015/10/21 0-16     X                                                                                                    | Ð. | 二//////////////////////////////////// | 会について   | 20 ><br>2015/10/21 0:1 | 7 |
| 0                                                                                                    | 2  | 神戸佐緒<br>X                             | 皆里,後藤智明 | 30 > 2015/10/21 0:1    | 6 |
| 0                                                                                                    |    |                                       |         |                        |   |
| 0                                                                                                    |    |                                       |         |                        |   |
|                                                                                                    |    |                                       |         |                        |   |
| V 502                                                                                                    |    |                                       |         |                        |   |

2. メニューアイコンをタップします。

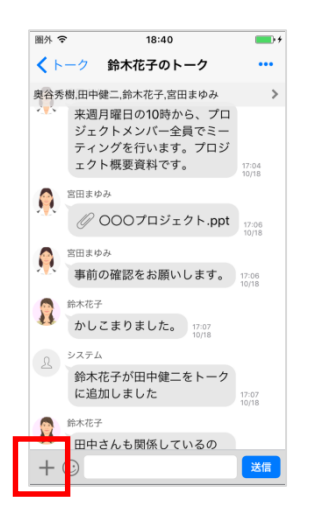

3. 利用するメニューをタップします。詳細は下記表を参照ください。

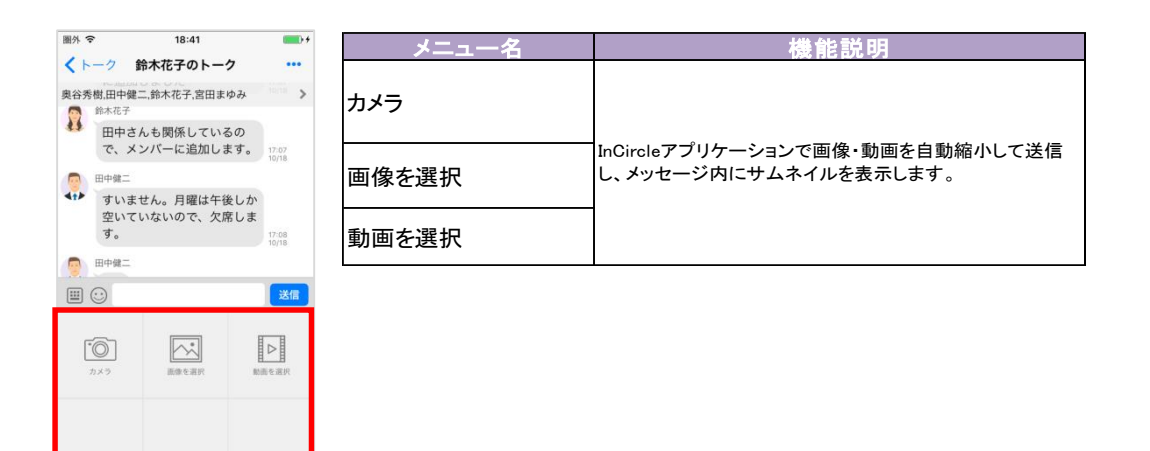

メモ

・テキストメッセージを同時に送信することはできません。

#### 【iPad】

1. メニュー[トーク] をタップし、画像・動画を送るトーク名をタップします。

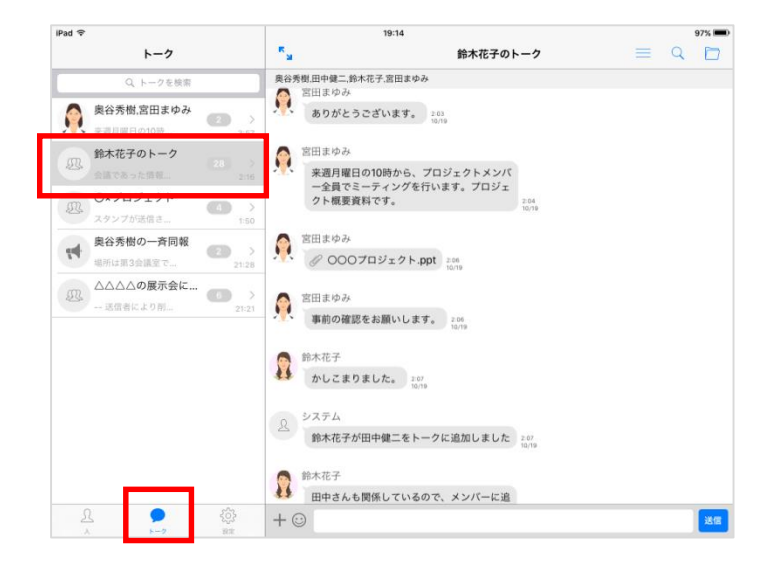

2. メニューアイコンをタップします。

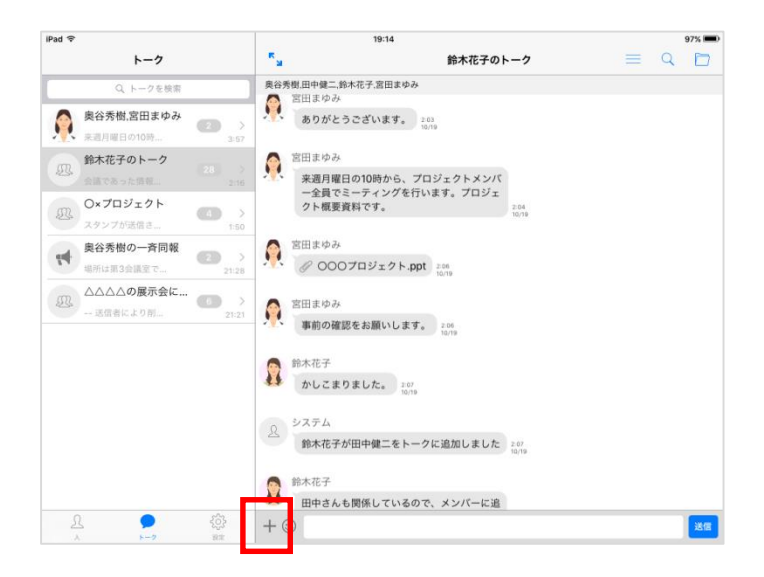

3. 利用するメニューをタップします。

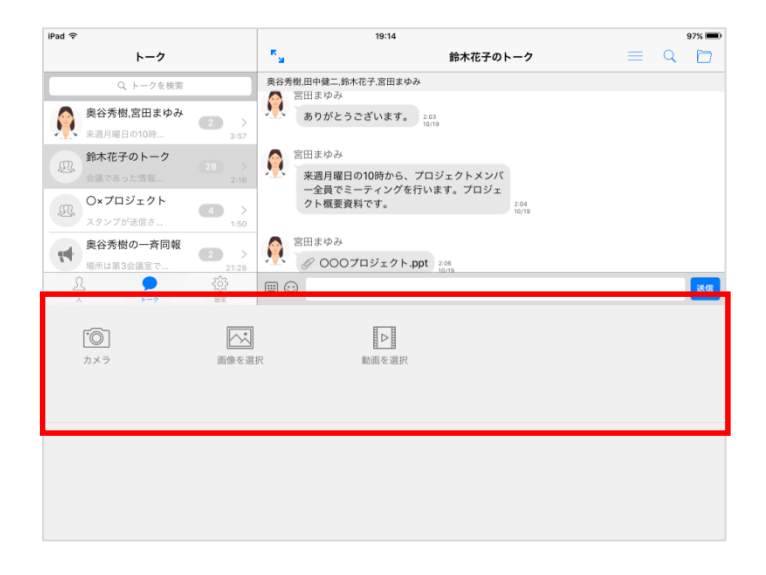

#### 3.6. ファイルを送る

※システム管理者にて、ファイル送信機能が有効になっていない場合、本機能は利用できません。

#### [iPhone]

1. [トーク] をタップし、ファイルを送るトーク名をタップします。

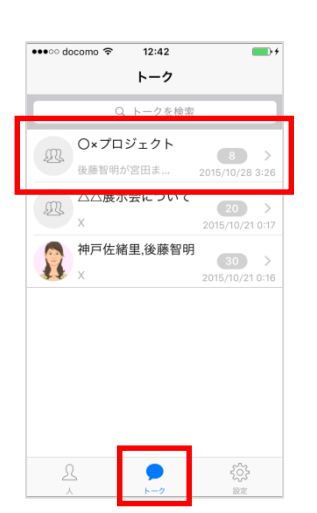

2. メニューアイコンをタップします。

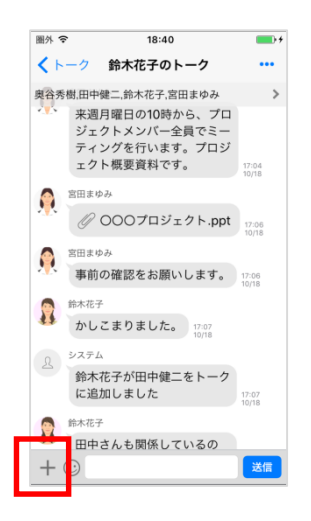

3. [ファイルを送信]アイコンをタップします。

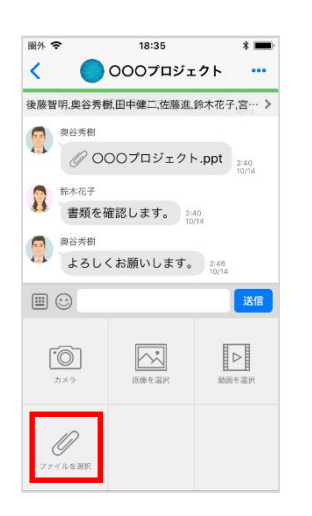

4. ファイルを選択し、送信します。

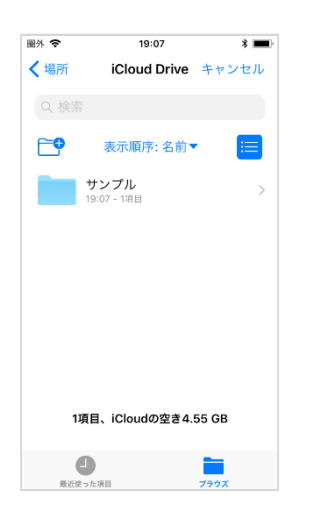

#### 【iPad】

1. [トーク] をタップし、ファイルを送るトーク名をタップします。

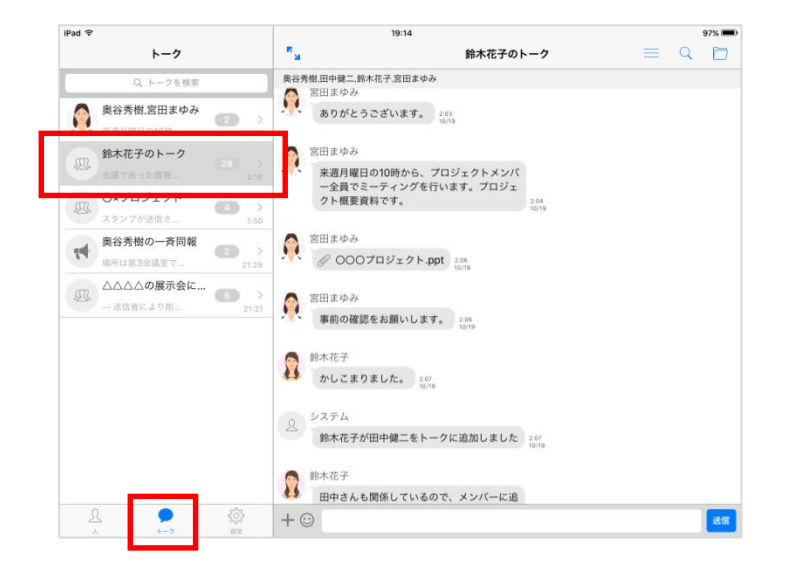

2. メニューアイコンをタップします。

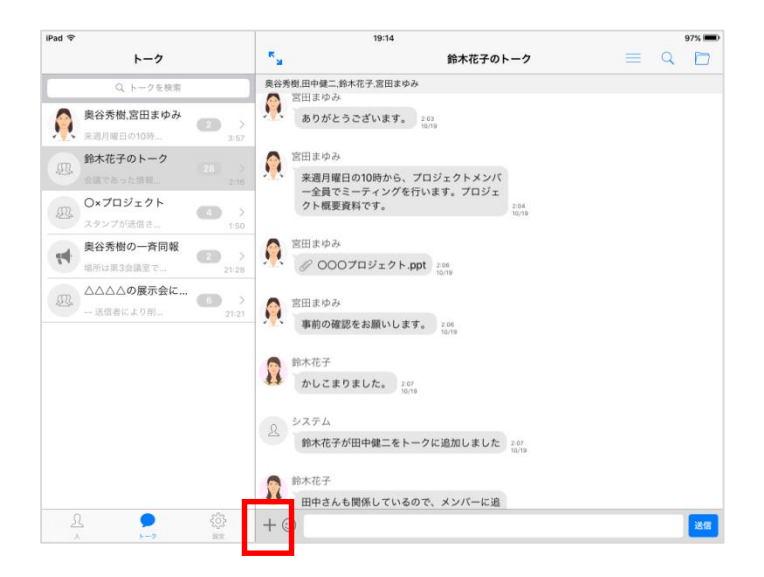

3. [ファイルを送信]アイコンをタップします。

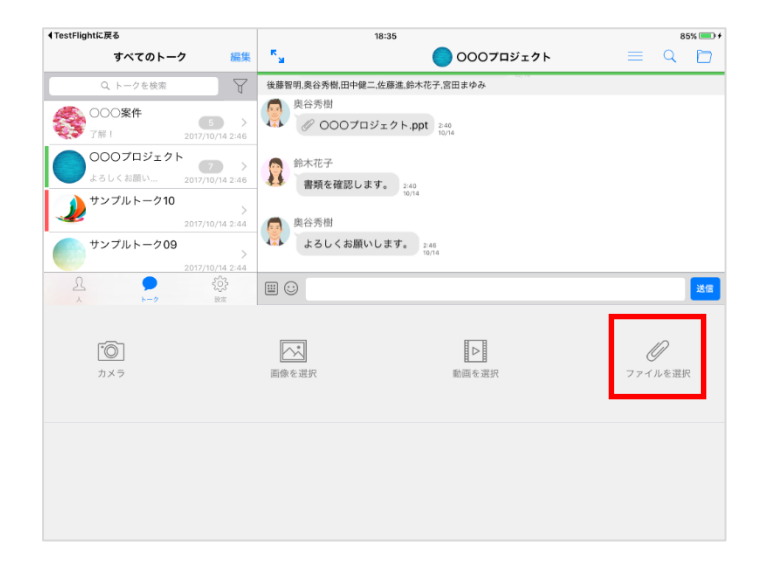

4. ファイルを選択し、送信します。

| iPad 🗢                     |    |        | 19:11        |       |        | 91% 📼        |
|----------------------------|----|--------|--------------|-------|--------|--------------|
| すべてのトーク                    | 編集 | R<br>M |              | 🌙 サンプ | ルトーク10 | = 9 🖻        |
| Q. トークを検索                  | 場所 |        | iCloud Drive |       | 完了     |              |
| 〇〇〇案件<br>7至1 2017          |    |        | Q. 検索        |       |        |              |
| 0007ロジェクト<br>よろしくお願い… 2017 |    | 日村     | 名前           | 97    | :=     |              |
| 2012<br>サンプルトーク09<br>2017  |    | サンブル   |              |       |        |              |
|                            |    | 1項目    |              |       |        | 250          |
| <b>()</b><br>カメラ           |    |        |              |       |        | り<br>ファイルを選択 |
|                            |    |        |              |       |        |              |
|                            |    |        |              |       |        |              |

3.7. ファイルを送る(カメラロールなど別アプリから)

※システム管理者にて、別アプリからのファイル送信機能が有効になっていない場合、本機能は利用 できません。

#### [iPhone]

1. [共有]アイコンをタップし、[InCircle]アイコンをタップします。 アイコンが表示されていない場合、[その他]から InCircle を有効にします。

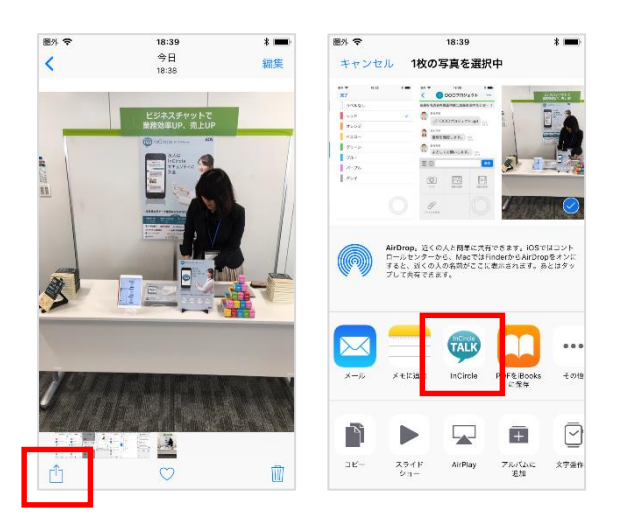

2. ファイルを送信するトークを選択し、[送信]をタップします。

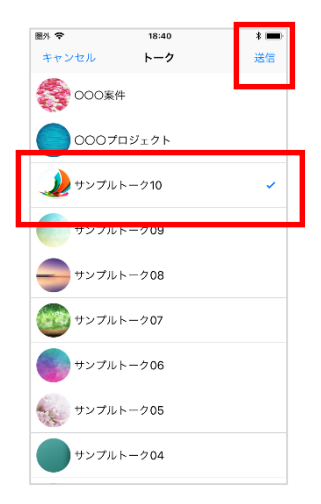

#### [iPad]

1. [共有]アイコンをタップし、[InCircle]アイコンをタップします。 アイコンが表示されていない場合、[その他]から InCircle を有効にします。

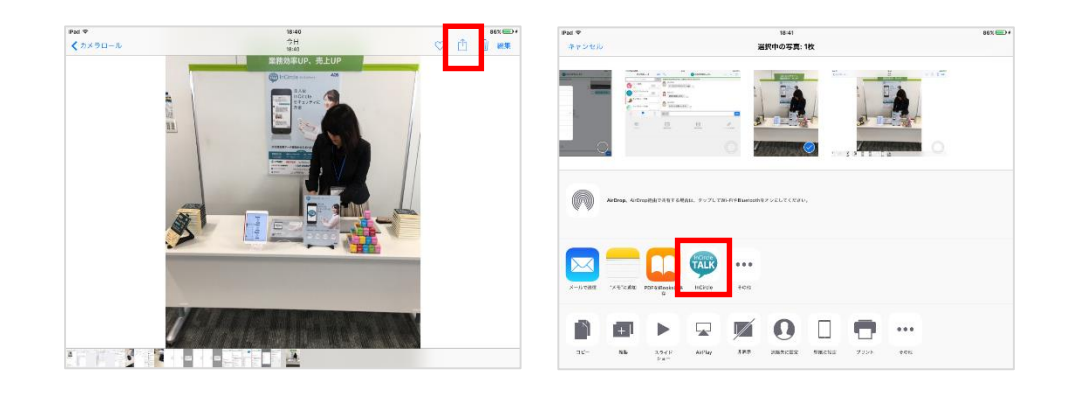

2. ファイルを送信するトークを選択し、[送信]をタップします。

| iPad マ<br>キャンセル | 18:41<br>トーク | 送信 |
|-----------------|--------------|----|
| 000%#           |              |    |
| 0007ロジェクト       |              |    |
| 🌙 サンブルトーク10     |              | ×  |
| サンブルトーク09       |              |    |
| サンブルトーク08       |              |    |
| ジャンプルトーク07      |              |    |
| サンプルトーク06       |              |    |
| サンブルトーク05       |              |    |
| サンブルトーク04       |              |    |
| サンブルトーク03       |              |    |
| サンプルトーク02       |              |    |

#### 3.8. 位置情報を送る

#### [iPhone]

1. [トーク] をタップし、位置情報を送るトーク名をタップします。

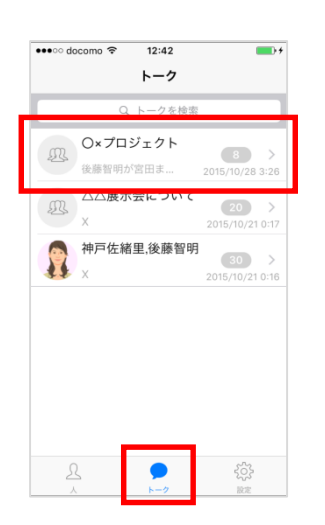

2. メニューアイコンをタップします。

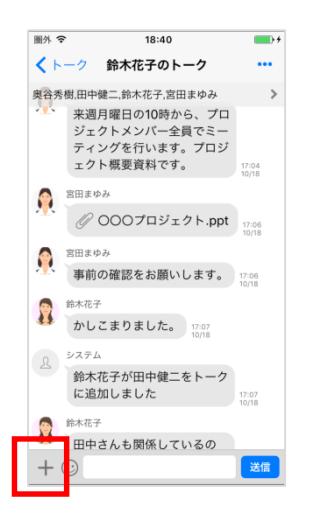

3. 位置情報メニューをタップします。

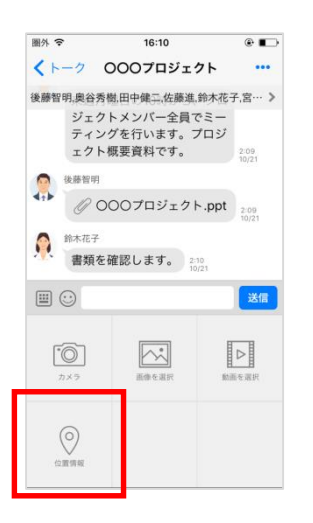

4. 地図画面より、位置情報を送信します。

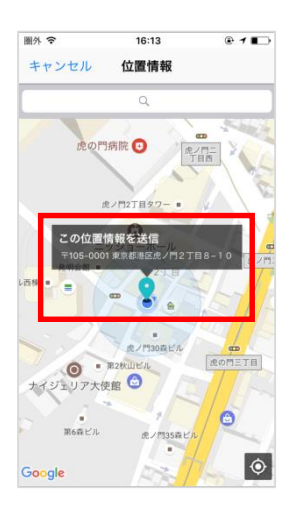

#### 【iPad】

1. メニュー[トーク] をタップし、位置情報を送るトーク名をタップします。

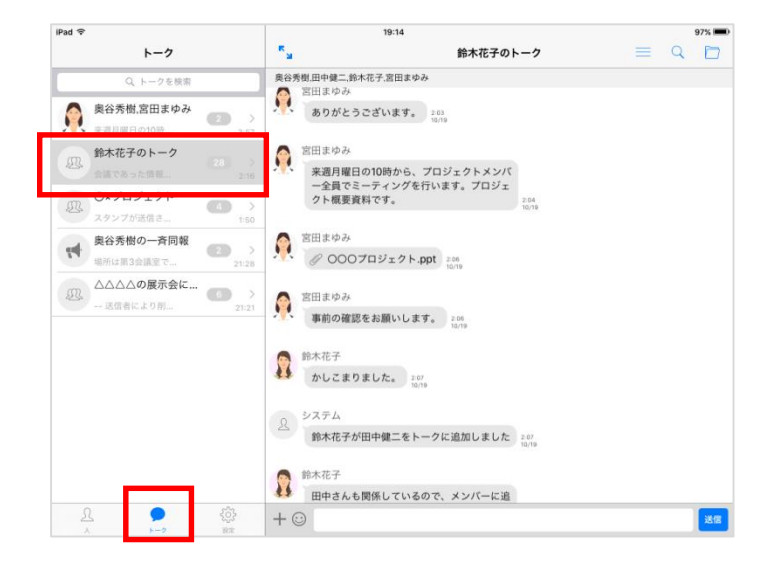

2. メニューアイコンをタップします。

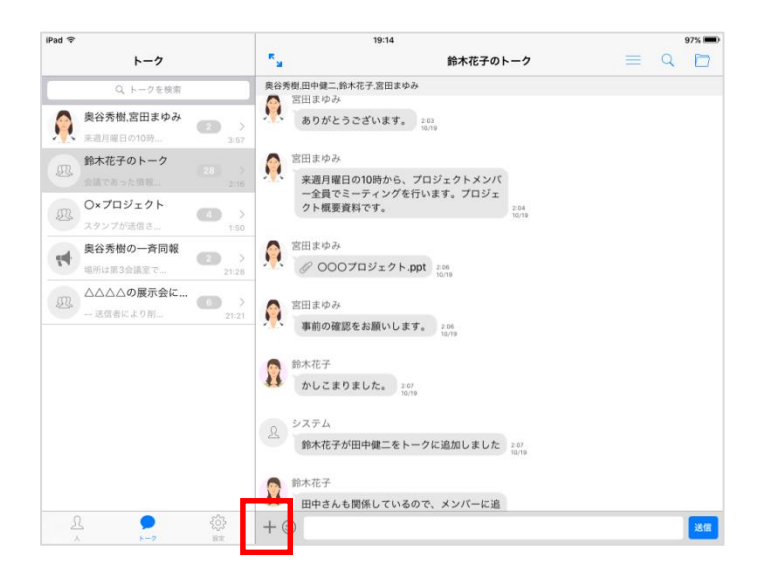

3. 位置情報メニューをタップします。

| iPad 🗢                             |                                                                                                    | 16:17                                           |     |           | 82              | % 💼 + |
|------------------------------------|----------------------------------------------------------------------------------------------------|-------------------------------------------------|-----|-----------|-----------------|-------|
| トーク                                | ж.<br>м                                                                                                    | 000プロジェク                                        | 7 F |           | Q               |       |
| Q トークを検索                           | 後藤智明,奥谷秀樹,田中健二                                                                                                    | .佐藤進,鈴木花子,宮田まゆみ                                 |     |           |                 |       |
| ② 000プロジェクト<br>位置情報が送信さ て >        | <ul> <li>         ・・・・・・・・・</li> <li>・・・</li> <li>・・・</li> <li>・・</li> <li>・・</li> <li>・・</li> <li>・・・</li> <li>・・</li> <li>・・</li>     &lt;</ul> | 時から、プロジェクトメンバ<br>ィングを行います。プロジェ<br>す。 200<br>107 | 10  |           |                 |       |
|                                    | <ul> <li>後藤智明</li> <li>② 0007ロ3</li> <li>◎ 鈴木花子</li> <li>書類を確認しま</li> </ul>                                                                                                    | ジェクト.ppt 200<br>10/21                           |     |           |                 |       |
| <u>A</u> <b>&gt;</b> ∰<br>∧ ►-7 BE |                                                                                                    |                                                 |     |           |                 | 送信    |
| <b>()</b><br>7777                  | 画像を選択                                                                                                    | ■■■■■■■■■■■■■■■■■■■■■■■■■■■■■■■■■■■■■           | [   | (c)<br>位置 | <b>)</b><br>(情報 |       |
|                                    |                                                                                                    |                                                 |     |           |                 |       |

4. 地図画面より、位置情報を送信します。

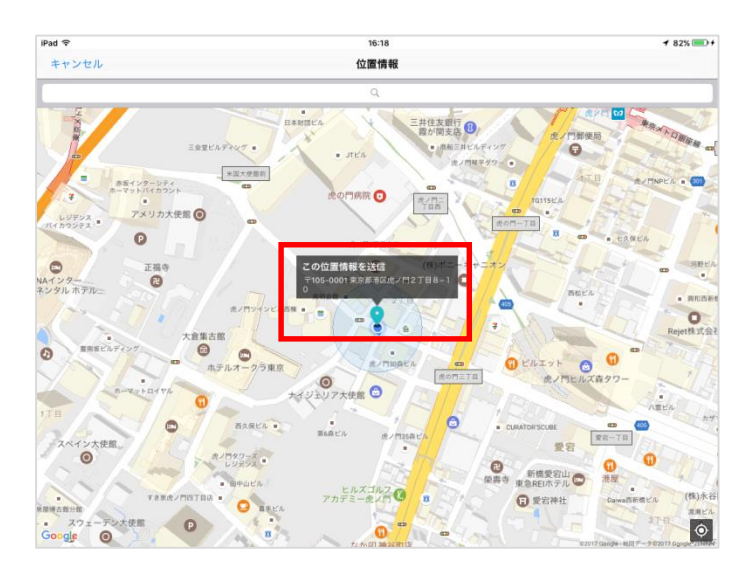

3.9. スタンプを送る

#### [iPhone]

1. [トーク] をタップし、スタンプを送るトーク名をタップします。

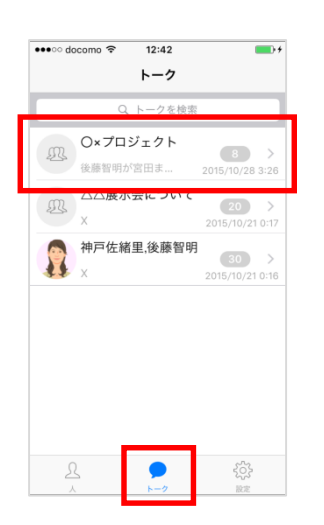

2. スタンプアイコンをタップします。送信するスタンプを選択し送信します。

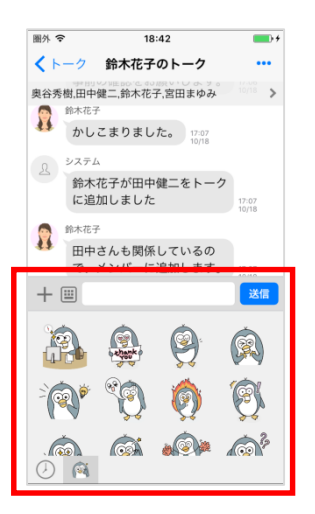

#### [iPad]

1. メニュー[トーク] をタップし、スタンプを送るトーク名をタップします。

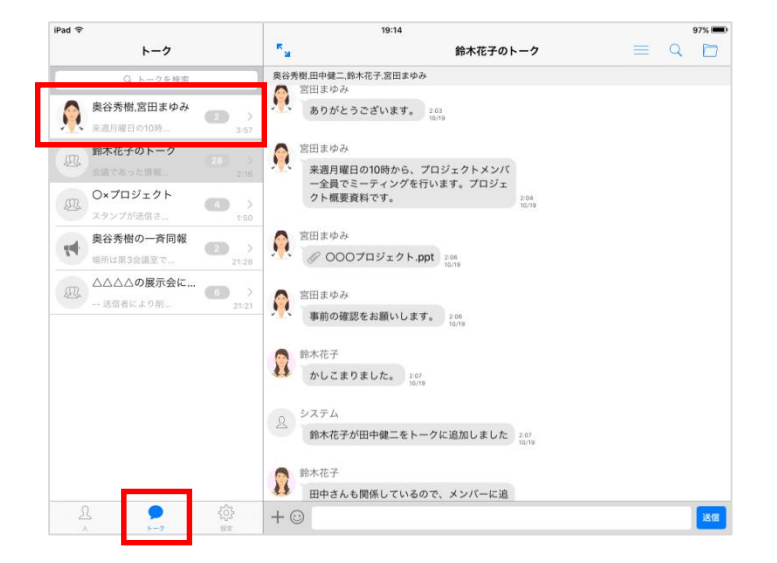

2. スタンプアイコンをタップします。送信するスタンプを選択し送信します。

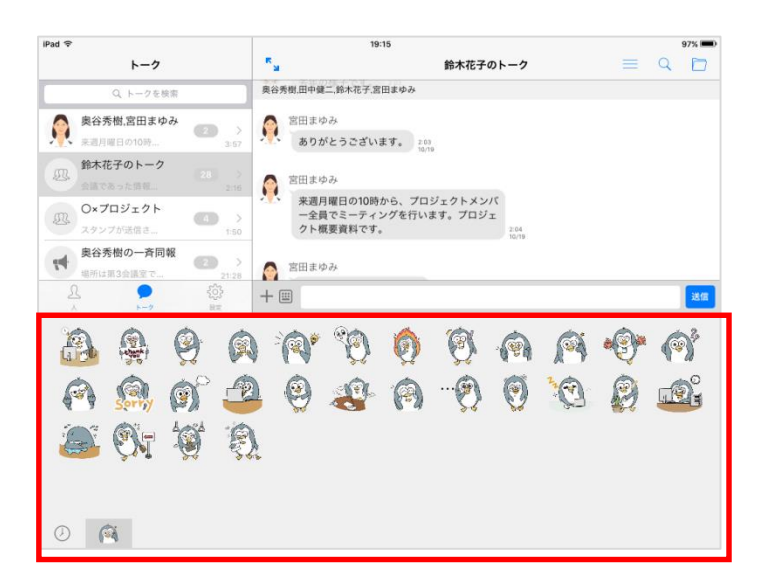

#### 3.10. メッセージを削除する

ログインユーザが送信したメッセージのみ削除できます。また、削除したメッセージは他のユーザからも閲覧不可となります。

#### [iPhone]

1. 削除するメッセージを長押しし、[削除]をタップします。

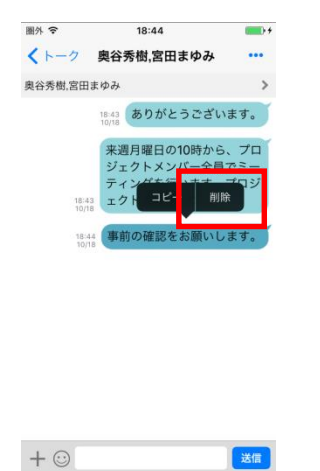

2. 確認ダイアログにて、[削除]をタップします。

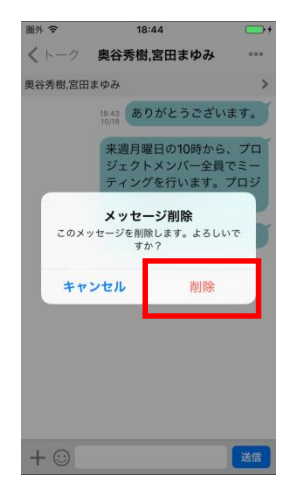

3. メッセージが削除されます。

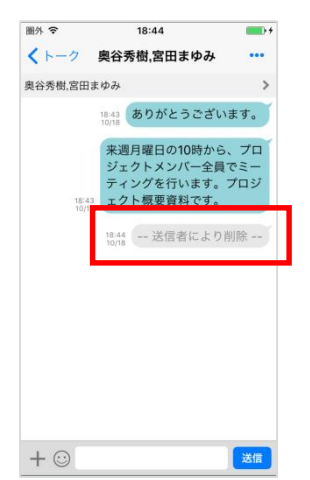

#### 【iPad】

1. 削除するメッセージを長押しし、[削除]をタップします。

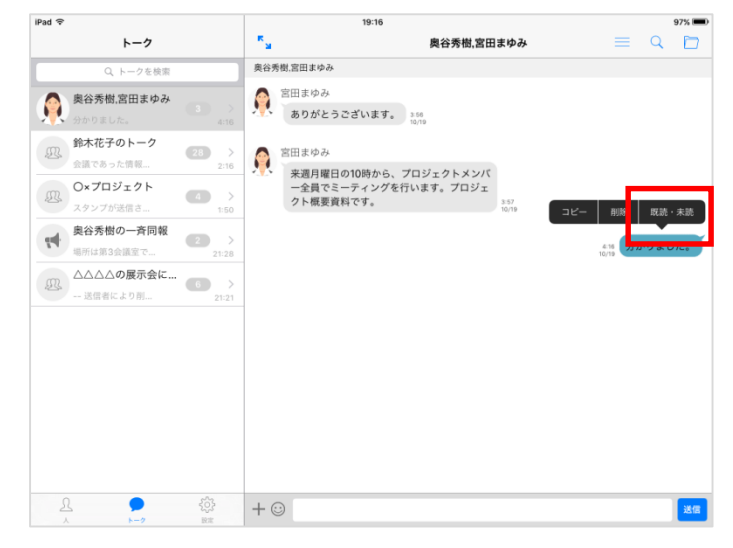

2. 確認ダイアログにて、[削除]をタップします。

| iPad 🔝                    |                                                         | 19:16                                                          | 97%                   |
|---------------------------|---------------------------------------------------------|----------------------------------------------------------------|-----------------------|
| トーク                       | ж<br>м                                                  | 奥谷秀樹、宮田まゆみ                                                     | Ξ 9 🖻                 |
| Q,トークを検索                  | 奥谷秀樹,宮田まゆ                                               | а                                                              |                       |
| 泉谷秀樹,宮田まゆみ<br>日本のました。     | 京田まゆる ありがる                                              | み<br>とうございます。 3.00<br>10,10                                    |                       |
| (四)<br>会議であった情報 (20)      | > 6 宮田まゆる                                               | *                                                              |                       |
| (辺) O×プロジェクト<br>スタンプが活信さ_ | →<br>→<br>か<br>・<br>米<br>通月<br>・<br>一<br>全員<br>・<br>クト概 | 8日の10時から、プロジェクトメンバ<br>でミーティングを行います。プロジェ<br>長資料です。 2.57<br>1019 |                       |
| ま谷秀樹の一斉同報 ● 示は第3会議室で_ 21  | 20 20 20 20                                             | <b>メッセージ削除</b><br>ッセージを削除します。よるしいで                             | 4.18<br>10/18 分かりました。 |
|                           | >                                                       | すか?                                                            |                       |
|                           |                                                         |                                                                |                       |
|                           |                                                         |                                                                |                       |
|                           |                                                         |                                                                |                       |
|                           |                                                         |                                                                |                       |
| L 🗩 🄯                     | + 🖂                                                     |                                                                | 26a                   |

3. メッセージが削除されます。

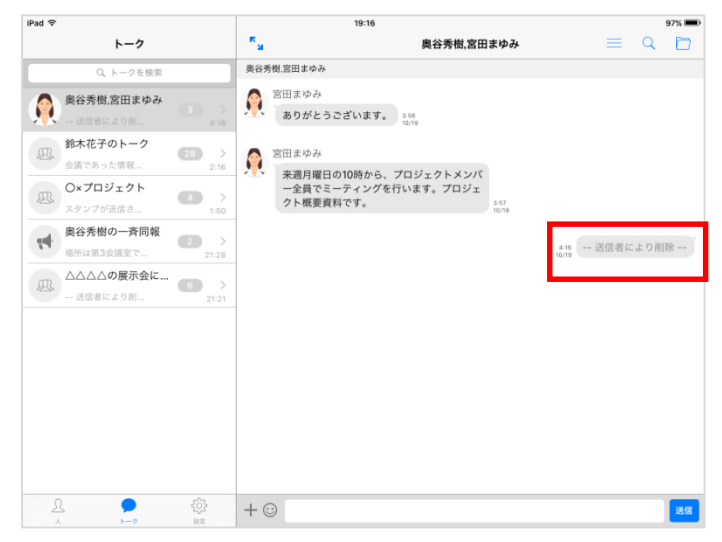

3.11. メンバーの追加

#### [iPhone]

1. トーク画面上に表示されているメンバー名をタップします。

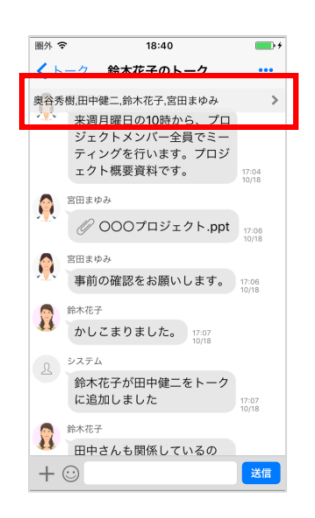

2. [+] をタップします。

| <ul> <li>         メンバー編集 +      </li> <li>         田中健二</li></ul>                             | <ul> <li></li></ul>                                                                                                    | <ul> <li>         スシンパー編集 +     </li> <li>         日中健二<br/>日中健二<br/>日本時度:         日本の学校、日本の学校、日本の学校</li></ul> | CRO       メンバー編集       +         000000000000000000000000000000000000                                                                                                    | ••••∘ doo | como 🗢                                 | 12:49         |    | - |   |
|-----------------------------------------------------------------------------------------------|----------------------------------------------------------------------------------------------------|----------------------------------------------------------------------------------------------------|----------------------------------------------------------------------------------------------------|-----------|----------------------------------------|---------------|----|---|---|
|                                                                                               |                                                                                                    |                                                                                                    | <ul> <li>● 中中化二</li> <li>● 中中化二</li> <li>● 中中ル</li> <li>● 中ルス</li> <li>● 中ルス</li> <li>● 中ルールス</li> <li>● 中ルール</li> <li>● 中ルール</li> <li>● 中ルール</li> <li>● 中ルール</li> <li>● 中ルール</li> <li>● 中ルール</li> <li>● 中ルール</li> <li>● 中ルール</li> <li>● 中ルール</li> <li>● 中ルール</li> <li>● 中ルール</li> <li>● 中ルール</li> <li>● 中ルール</li> <li>● 中ルール</li> <li>● 中ル</li> <li>● 中ル</li> <li>● ● ● ● ● ● ● ● ● ● ● ● ● ● ● ● ● ● ●</li></ul> | < 戻る      | ,                                      | くンバー#         | 編集 | Т | + |
|                                                                                               | 後期明           日本市会社           日本市会社           日本会社 <td>後島留明         社会生 100           社会生 100         社会生 100           ビールス         日本市大・市大           中レールス         日本市大・市大           単土芝素 120         日本市大・市大           単土芝素 120         日本市大・市大           小ートセールス         第本七子           単土芝素 128         120           小ートセールス         第二日本市大</td> <td>後期期           日本市会社           日本市会社           日本会社           日本会社           日本会社           日本会社</td> <th></th> <td>田中健二</td> <td>128</td> <td></td> <td></td> <td></td> | 後島留明         社会生 100           社会生 100         社会生 100           ビールス         日本市大・市大           中レールス         日本市大・市大           単土芝素 120         日本市大・市大           単土芝素 120         日本市大・市大           小ートセールス         第本七子           単土芝素 128         120           小ートセールス         第二日本市大                                                                                                    | 後期期           日本市会社           日本市会社           日本会社           日本会社           日本会社           日本会社                                          |           | 田中健二                                   | 128           |    |   |   |
|                                                                                               | 佐藤道<br>中立三郎         12<br>中立三郎           中の三市の二のス         中の二のス           単名芳雅         18<br>中の一ちで一のス           単名芳雅         18<br>中の一ちで一のス           中の市・ホーのス         中の市・オーのス                                                                                                    |                                                                                                    | 佐田道<br>中市市         佐田道<br>日本・セールス           2000         第435           2010         第435           2010         第435           2011         第435           2011         第435           2011         第435           2011         第435           2011         第435           2011         第435           2011         第435           2011         第435           2011         第435           2011         第435           2011         第435                                                                                                    |           | 後藤智明<br>本社営業<br>セールス                   | 122           |    |   |   |
| 奥谷秀隆           土北京戦 12年           ルートセールス           鈴木花子           キ北京戦 12年           ルートセールス | 奥合秀建         単本部業         福           ホートセールス         動木花子         単木花子           シートセールス         シートセールス                                                                                                    | 奥合秀連           ホートセールス           かっトセールス           新木花子           ホートセールス                                                                                                    | <b>9</b> 合务度<br>和田田田田田田田田田田田田田田田田田田田田田田田田田田田田田                                                                                                    |           | <b>佐藤進</b><br><sup>本社営業</sup><br>ルートセー | 1課<br>ルス      |    |   |   |
| <ul> <li>鈴木花子</li> <li>赤社営業 1課</li> <li>ルートセールス</li> </ul>                                    | 第本花子<br>本技習業 1日<br>ルートセールス                                                                                                    | 鈴木花子           ギ北京県           北北京県           ルートセールス                                                                                                    | 新木花子<br>キュロット<br>ホートセールス                                                                                                    |           | 奥谷秀隆<br>本社営業<br>ルートセー                  | 1課<br>ルス      |    |   |   |
|                                                                                               |                                                                                                    |                                                                                                    |                                                                                                    |           | <b>鈴木花子</b><br>本社営業<br>ルートセー           | -<br>1課<br>ルス |    |   |   |
|                                                                                               |                                                                                                    |                                                                                                    |                                                                                                    |           |                                        |               |    |   |   |
3. 追加メンバーを選択し、[追加]をタップします。

| ●●●● docom | হ 12:49                            |    |
|------------|------------------------------------|----|
| ß          | 本社営業 1課                            | 追加 |
|            | Q 人を検索                             | _  |
| •          | <b>宮田まゆみ</b><br>本社営業 1課<br>ルートセールス |    |
|            |                                    |    |
|            |                                    |    |
|            |                                    |    |
|            |                                    |    |
|            |                                    |    |
|            |                                    |    |
|            |                                    |    |
|            |                                    |    |
|            | キャンセル                              |    |

4. [メンバー追加]をタップします。

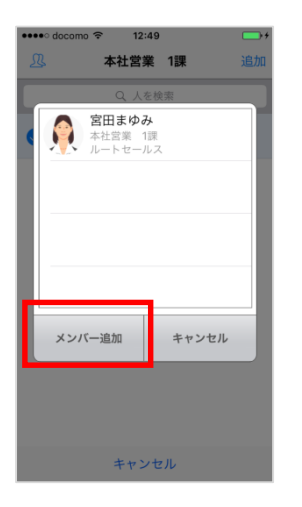

1. トークの[設定]アイコンをタップします。

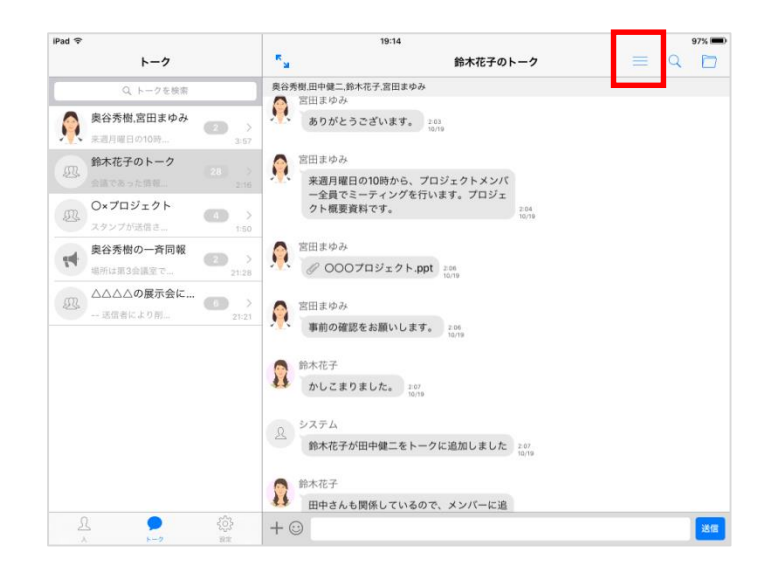

2. [メンバー追加]をタップします。

| SIMなし 令                                                    | 午後                                                                                                    | 3:25                               | 100% 📟         |
|------------------------------------------------------------|----------------------------------------------------------------------------------------------------|------------------------------------|----------------|
| トーク                                                        | く戻る                                                                                                    | トーク設定                              |                |
| Q、トークを検索<br>O×プロジェクト                                       |                                                                                                    | Oxプロジェクト                           |                |
| ● #150 million を Kimillion 2015/10/21 12:18 AM △ △ 展示会について | トーク名                                                                                                    |                                    | O×プロジェクト >     |
| x 2015/10/21 12:17 AM                                      | 通知                                                                                                    |                                    |                |
| ★ PiPC格里,後藤智明 ● > > > > > > > > > > > > > > > > > >        | このトークの通知設定です。<br>この設定がオンビなっていても<br>メンバー(6)<br>日本部本<br>本社主席。1日<br>本社主席。1日<br>本社主席<br>本社主席。1日<br>本社主席<br>本社主席<br>本社主席<br>本社主席<br>本社主席<br>本社主席<br>本社王席<br>本社王席<br>本社王席<br>本社王席<br>本社王席<br>本社王席<br>本社王席<br>本社王席<br>本社王席<br>本社王席<br>本社王席<br>本社王席<br>本社王席<br>本社王席<br>本社王席<br>本社王席<br>本社王席<br>本社王席<br>本社王席<br>本社王席<br>本社王席<br>本社王席<br>本社王席<br>本社王席<br>本社王席<br>本社王席<br>本社王席<br>本社王席<br>本社王席<br>本社王席<br>本社王席<br>本社王席<br>本<br>本<br>本<br>本<br>本<br>本<br>本<br>本<br>本<br>本<br>本<br>本<br>本 | 、アプリ金体の適切設定[設法] > [適和] が<br>(適和) が | †フの場合は適知されません。 |
|                                                            | メンバー追加                                                                                                    |                                    |                |
| ې<br>پې 🖢 ک                                                | トーク退出                                                                                                    |                                    |                |

3. メンバーを追加し、[+]をタップします。

| SIMなし 令          | 午後6:25                                     |   |
|------------------|--------------------------------------------|---|
| 13 キャン           | ンセル 本社営業 1課                                | + |
| •                | <u>富田まゆみ</u><br>本社営業 11世<br>んートセールス<br>佐藤進 |   |
| 41>              | ▲社営業 1課<br>・ルートセールス                        |   |
|                  |                                            | _ |
|                  |                                            |   |
|                  |                                            |   |
|                  |                                            |   |
|                  |                                            |   |
|                  |                                            |   |
|                  |                                            |   |
|                  |                                            |   |
|                  |                                            |   |
|                  |                                            |   |
|                  |                                            |   |
| 宮田まゆみ<br>ルートセールス | 佐藤進<br>ルートセールス                             |   |

3.12. メンバーの削除

#### [iPhone]

1. トーク画面上に表示されているメンバー名をタップします。

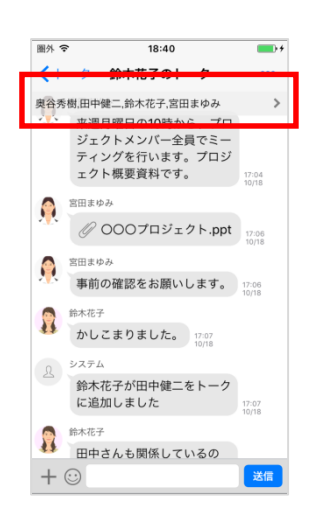

- 2. 削除するメンバーを左向きに横スワイプすると、[削除]が表示されます。
- 3. [削除]をタップします。

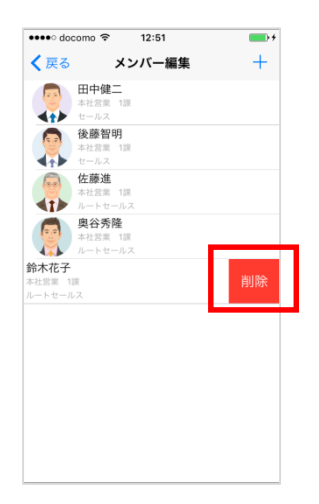

4. メンバー削除確認メッセージが表示されます。[OK] をタップします。

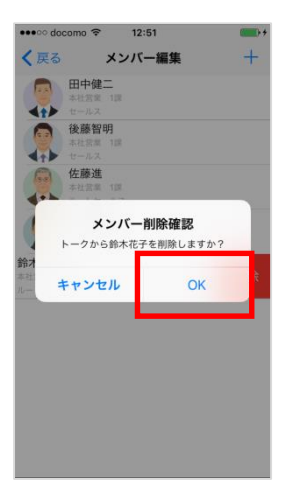

#### メモ

・メンバー編集画面で、自分自身をメンバーから削除することはできません。
 自分自身をメンバーから削除するには、<トークから抜ける(退出)>を参照ください。

## 【iPad】

1. トークの[設定]アイコンをタップします。

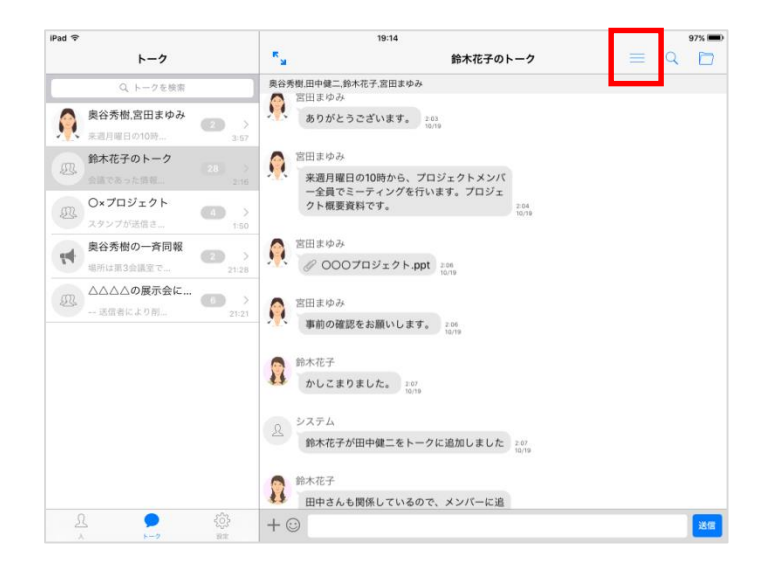

- 2. 削除するメンバーを左向きに横スワイプすると、[削除]が表示されます。
- 3. [削除]をタップします。

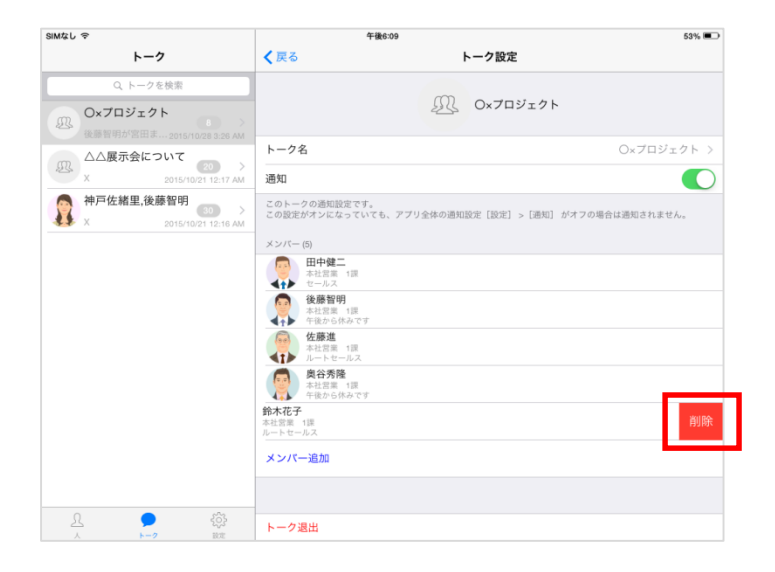

3.13. トークから抜ける(退出)

#### [iPhone]

1. トーク画面右上に表示されている [・・・] をタップします。

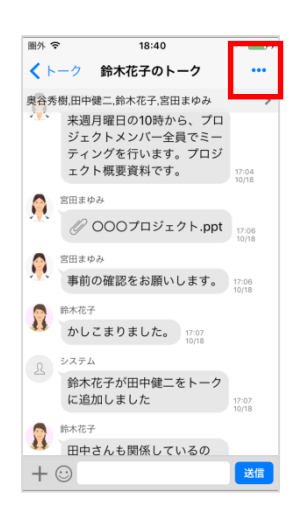

2. [トーク退出]をタップします。

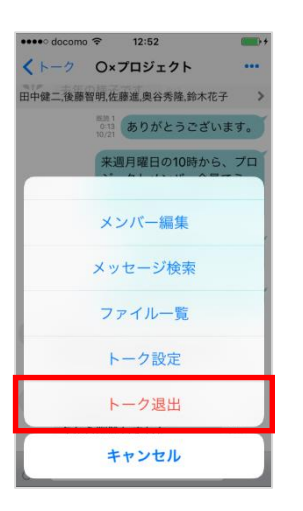

# 【iPad】

1. トークの[設定]アイコンをタップします。

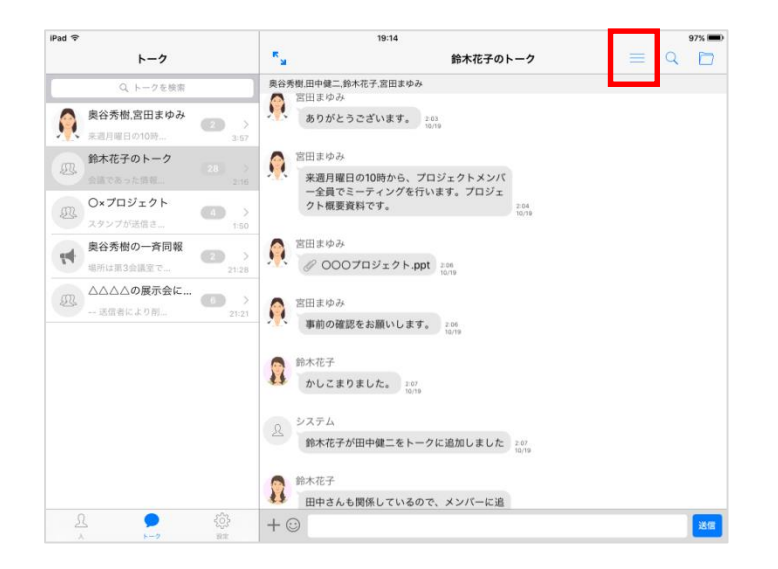

2. [トーク退室]をタップします。

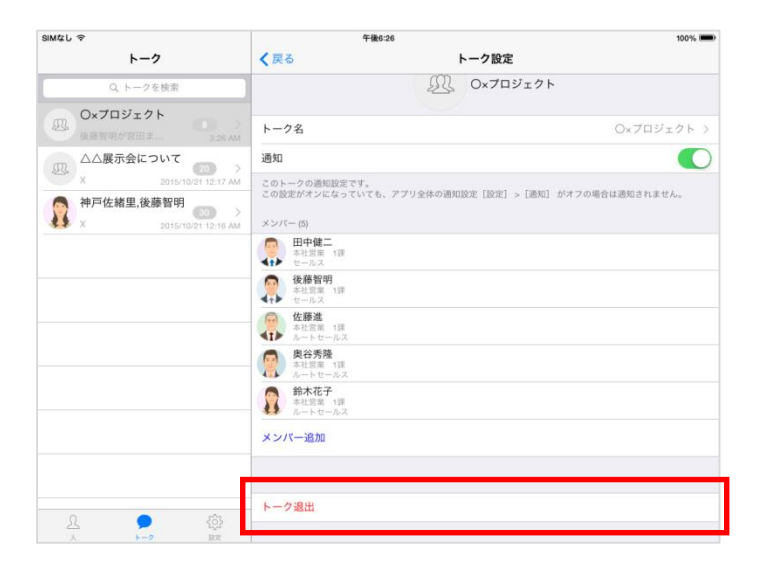

3.14. トーク名を変更する

#### [iPhone]

1. トーク画面右上に表示されている [・・・] をタップします。

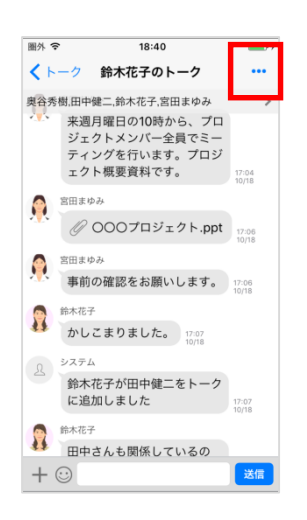

2. [トーク設定]をタップします。

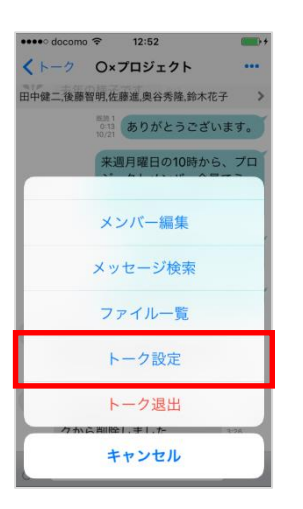

3. [トーク名]をタップします。

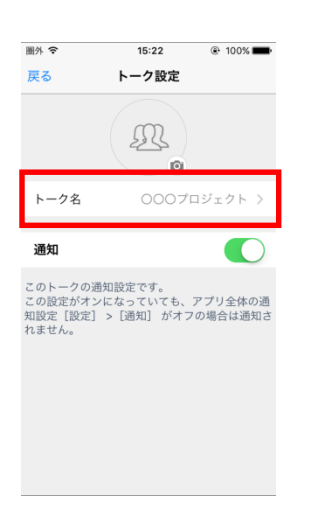

4. トーク名を変更し、[保存]をタップします。

| 圖外 🗢     | 15:22 | 🛞 100% 💼 |
|----------|-------|----------|
| くトーク設定   | トーク名  |          |
|          |       |          |
|          |       |          |
| 000プロジ   | ェクト   |          |
|          |       |          |
|          | 保存    |          |
| <b>L</b> |       |          |
|          |       |          |
|          |       |          |
|          |       |          |
|          |       |          |
|          |       |          |
|          |       |          |
|          |       |          |
|          |       |          |
|          |       |          |
|          |       |          |
|          |       |          |

1. トークの[設定]アイコンをタップします。

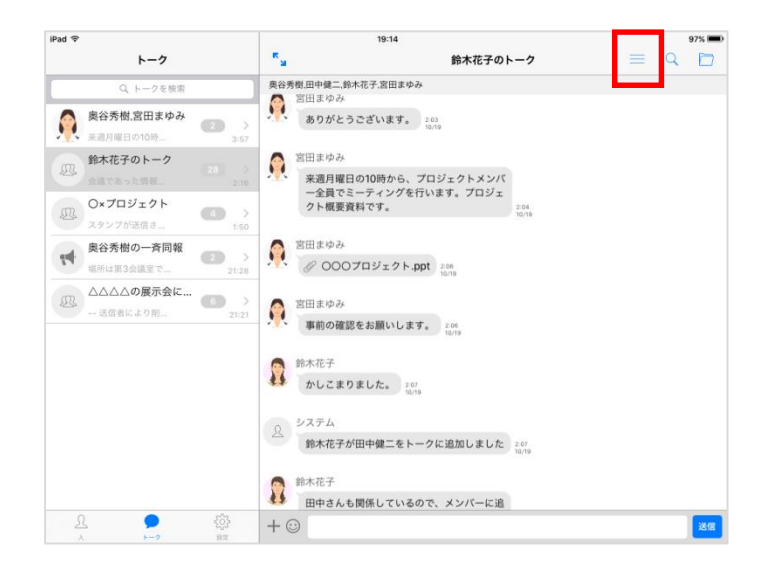

2. [トーク名]をタップします。

| Pad 🗢        | 12:48                                                  | 97% 🗩                         |
|--------------|--------------------------------------------------------|-------------------------------|
| トーク          | く 戻る                                                   | トーク設定                         |
| Q トークを検索     |                                                        |                               |
| 00070917h    | 2                                                      | 000プロジェクト                     |
|              | トーク名                                                   | 000プロジェクト >                   |
|              | A12741                                                 | $\bigcirc$                    |
|              | このトークの通知設定です。<br>この設定がオンになっていても、アプリ全体の適知設定<br>メンバー (6) | £ [設定] > [通知] がオフの場合は通知されません。 |
|              | 後藤智明<br>本社宮室 1連                                        |                               |
|              | 奥谷秀樹 本社営業 1運                                           |                               |
|              | 田中健二 本社営業 1課                                           |                               |
|              | <b>佐藤進</b><br>本社宮室 1重                                  |                               |
|              | <b>鈴木花子</b><br>本社営業 1課                                 |                               |
|              | <b>宮田まゆみ</b><br>本社国業 1課                                |                               |
| L 👂 🦸        | メンバー追加                                                 |                               |
| ٨ ١ ١٠- ٢ ١٩ |                                                        |                               |

3. トーク名を変更し、[保存]をタップします。

| iPad 후                        | 12:48     |      | 96% 📟 |
|-------------------------------|-----------|------|-------|
| トーク                           | くトーク設定    | トーク名 |       |
| Q トークを検索                      |           |      |       |
| 000プロジェクト                     | 000プロジェクト |      |       |
| 205 書類を確認します。 2017/6/15 23:43 |           | 保存   |       |
|                               |           |      |       |
|                               |           |      |       |
|                               |           |      |       |
|                               |           |      |       |
|                               |           |      |       |
|                               |           |      |       |
|                               |           |      |       |
|                               |           |      |       |
|                               |           |      |       |
|                               |           |      |       |
|                               |           |      |       |
|                               |           |      |       |
|                               |           |      |       |
|                               |           |      |       |
| ф <b>р</b>                    |           |      |       |
| 人 トーク 股市                      |           |      |       |

3.15. トークアイコンを変更する

#### [iPhone]

1. トーク画面右上に表示されている [・・・] をタップします。

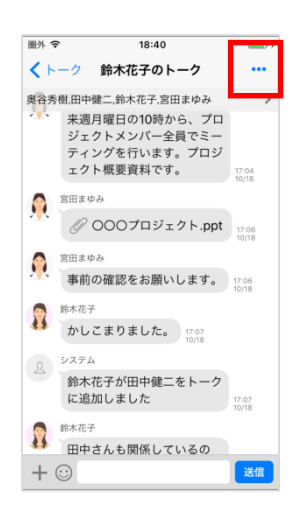

2. [トーク設定]をタップします。

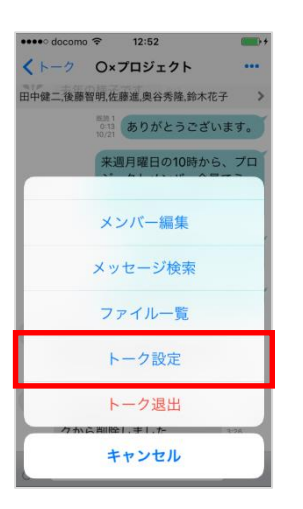

3. [トークアイコン]をタップし、アイコンを変更します。

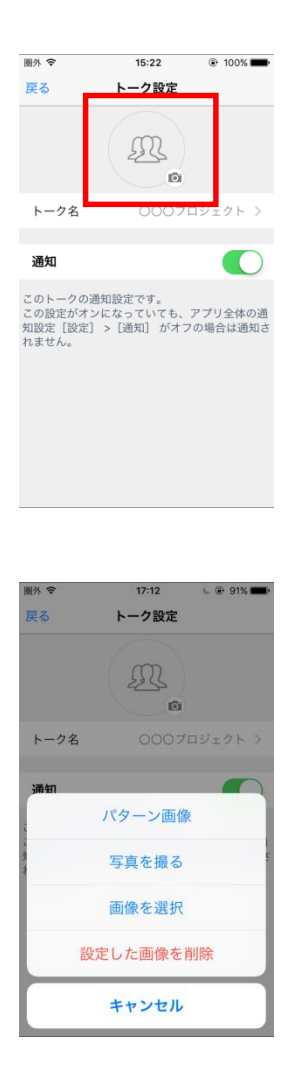

# 【iPad】

1. トークの[設定]アイコンをタップします。

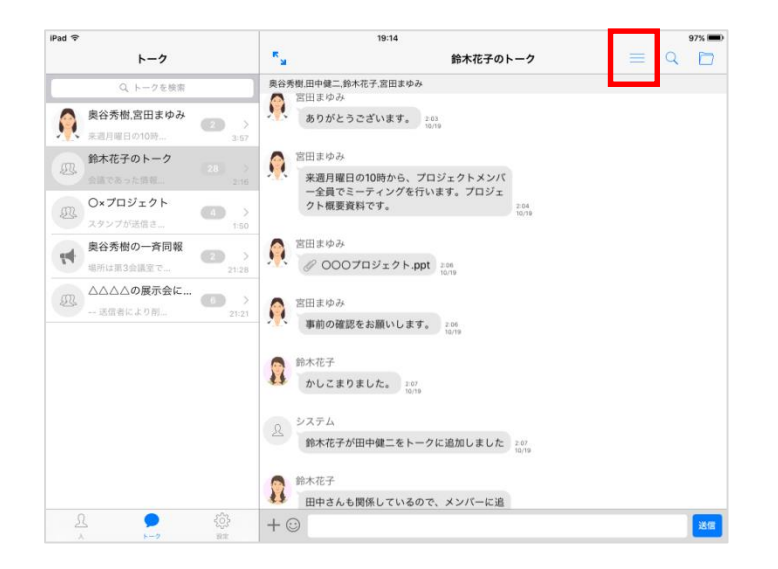

2. [トークアイコン]をタップし、アイコンを変更します。

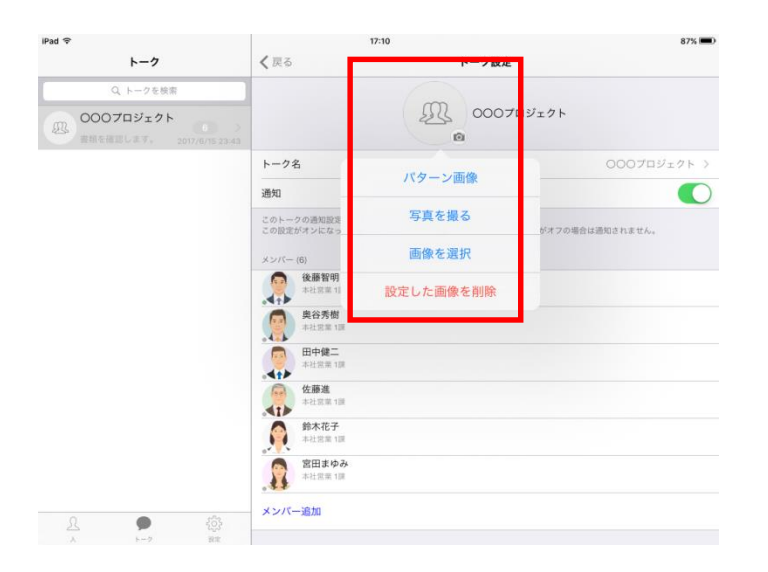

3.16. トークの初期アイコン種類

トークの初期アイコンには以下があります。

| アイコン       | 意味         | 備考                                             |
|------------|------------|------------------------------------------------|
| <b>P</b> 7 | 一斉同報送信の送信者 |                                                |
| Ŕ          | 一斉同報送信の受信者 |                                                |
| 2          | 1対1のトーク    | ユーザアカウントのプロフィール画像が設<br>定されている場合はその画像が表示ま<br>す。 |
| Ø.         | 3 人以上のトーク  |                                                |

# 第4章. 便利な機能

# 4.1. トーク内のメッセージを検索する

#### [iPhone]

- 1. トーク画面右上に表示されている[・・・]をタップします。
- 2. [メッセージ検索]をタップします。

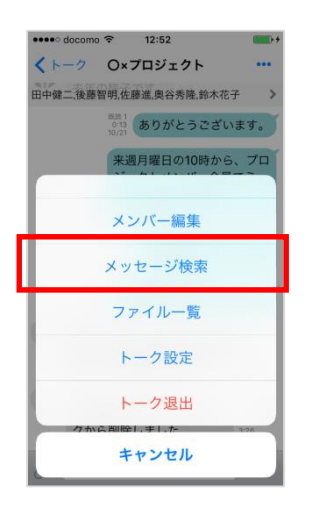

3. 検索するワード、日付、期間を入力、または選択し[検索開始]をタップします。

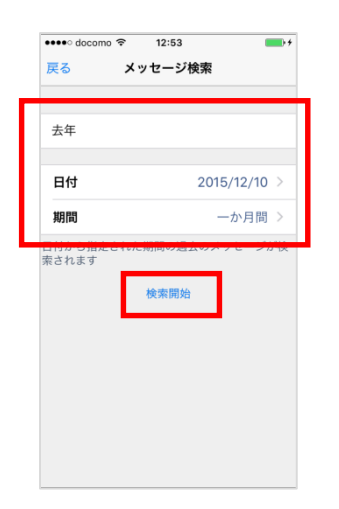

4. 一致する部分が黄色に反転して表示されます。

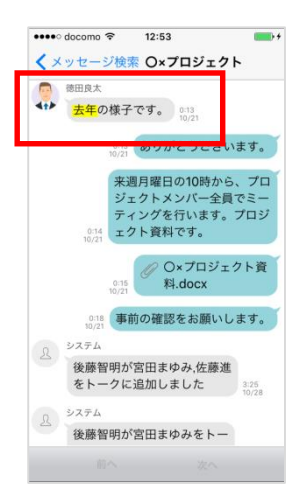

1. トークの[メッセージ検索]アイコンをタップします。

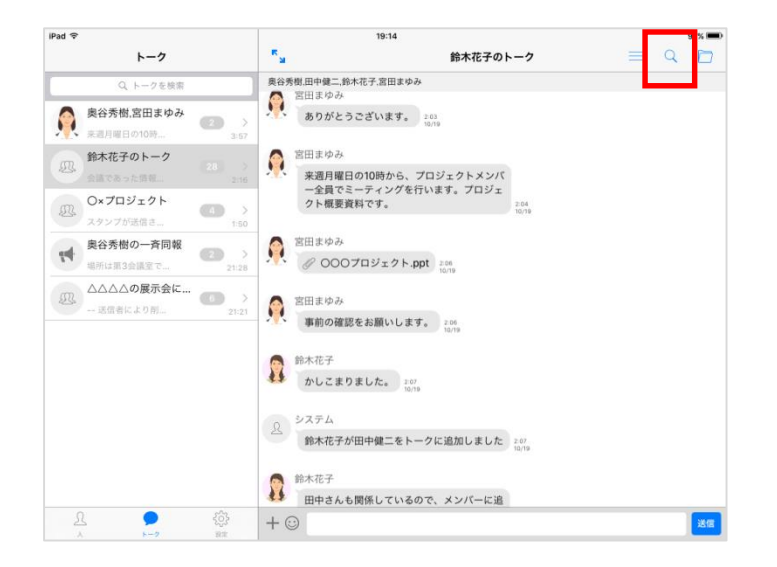

2. 検索するワード、日付、期間を入力または選択し[検索開始]をタップします。

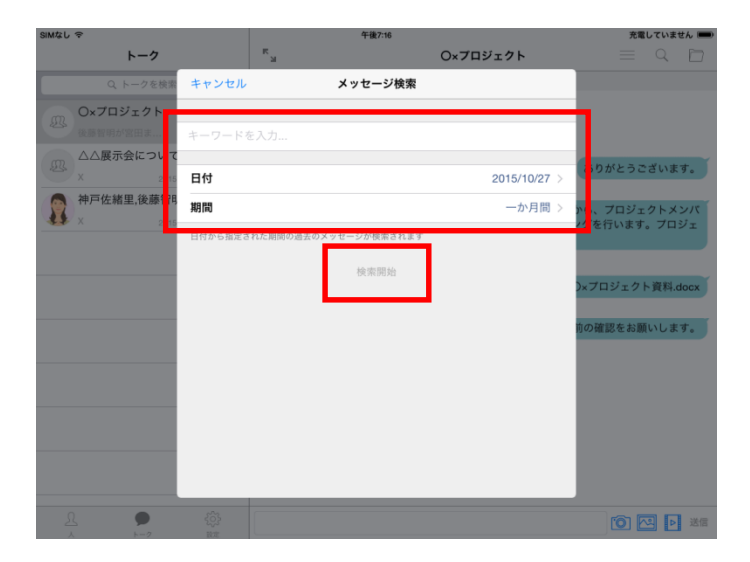

3. 一致する部分が黄色に反転して表示されます。

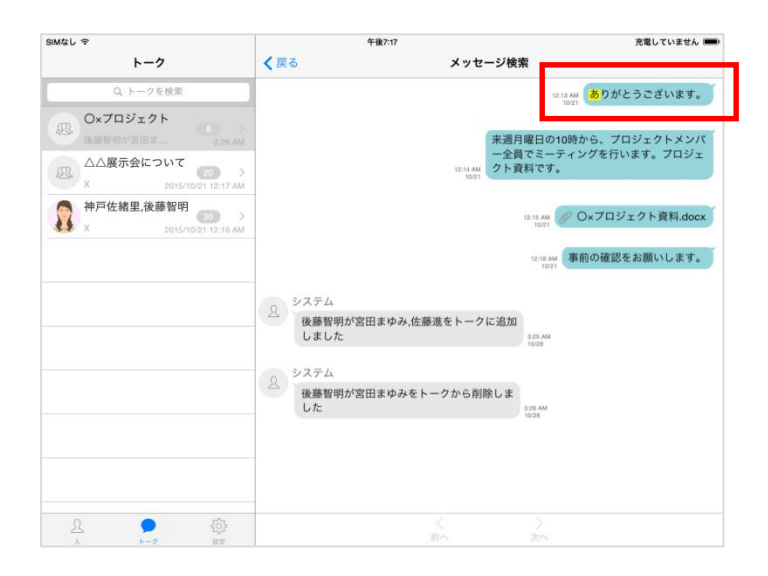

4.2. トークのファイルのみを表示する

#### [iPhone]

- 1. トーク画面右上に表示されている [・・・] をタップします。
- 2. [ファイル一覧]をタップします。

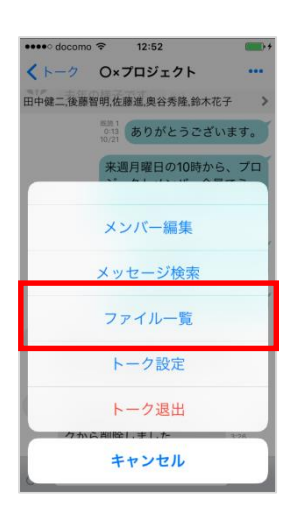

3. トーク内の画像、動画、添付ファイルのみを表示します。

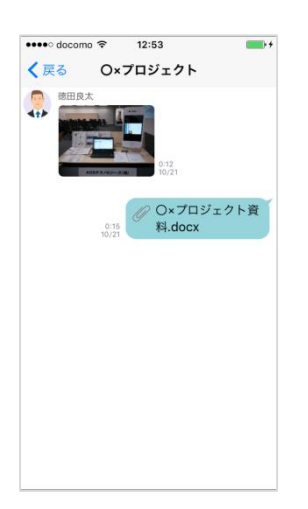

1. トークの[ファイル一覧]アイコンをタップします。

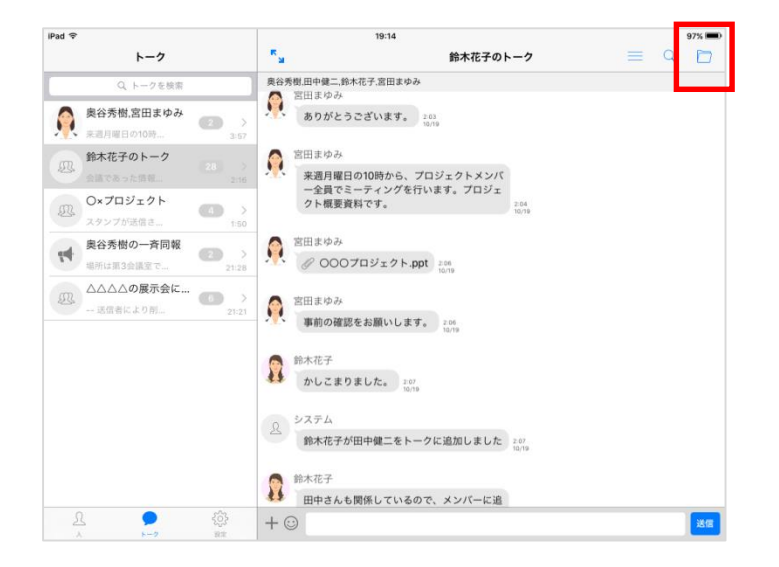

2. トーク内の画像、動画、添付ファイルのみを表示します。

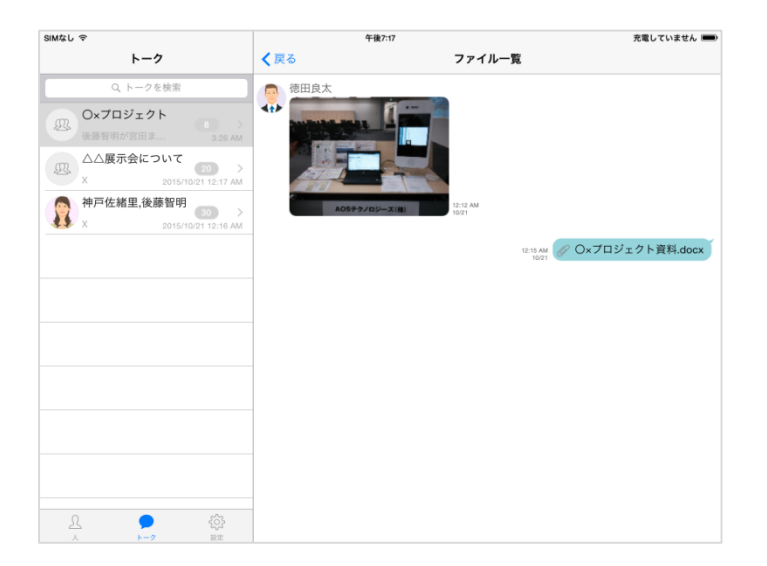

4.3. 既読・未読ユーザを表示する

※本機能を通常トークで利用する場合、システム管理者の設定が必要です。 一斉同報トークはシステム管理者の設定に関係なく、既読・未読ユーザの確認ができます。

#### [iPhone]

1. メッセージ横にある[既読 {数字}]リンクをタップ、またはメッセージを長押しし[既読・未読]をタッ プします。

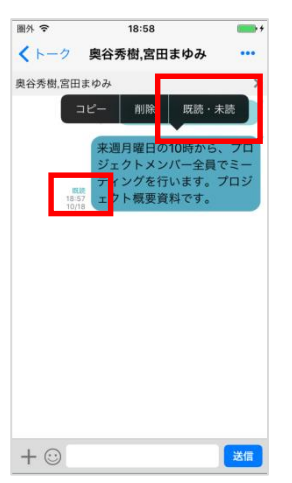

2. 操作したメッセージについて、既読・未読ユーザー覧が表示されます。

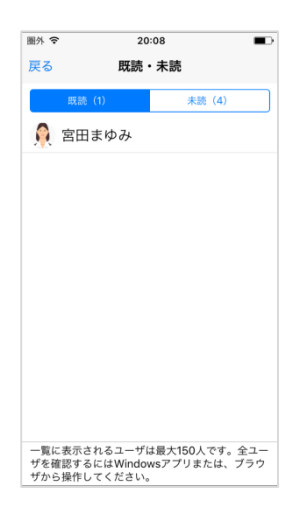

1. メッセージ横にある[既読 {数字}]リンクをタップ、またはメッセージを長押しし[既読・未読]をタッ プします。

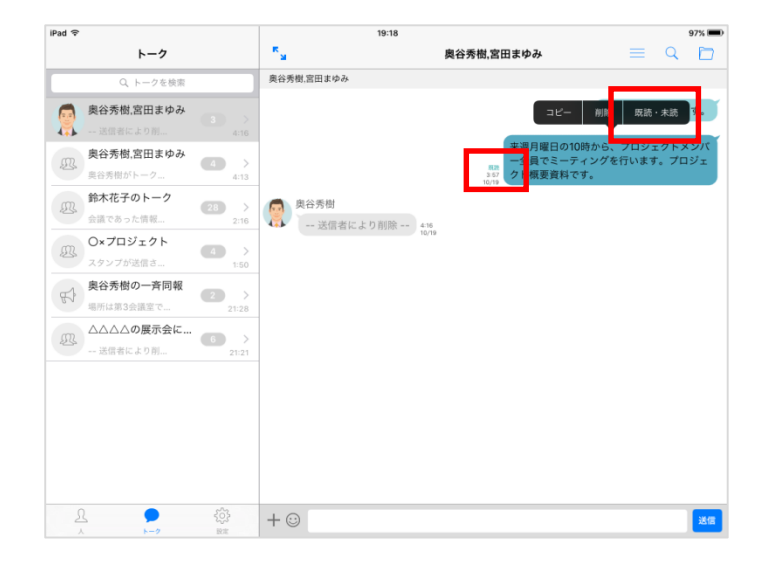

2. 操作したメッセージについて、既読・未読ユーザー覧が表示されます。

| iPad ♀                    | 20:14                                     | © 55% 💷                  |
|---------------------------|-------------------------------------------|--------------------------|
| トーク                       | < 戻る 既読・未読                                |                          |
| Q トークを検索                  | 民族 (1)                                    | 未読 (4)                   |
| △△△△の展示会に<br>事前の確認をお願 505 |                                           |                          |
| 鈴木花子,後藤智明<br>4:58         |                                           |                          |
| O×プロジェクト     A:58         |                                           |                          |
|                           |                                           |                          |
|                           |                                           |                          |
|                           |                                           |                          |
|                           |                                           |                          |
|                           |                                           |                          |
|                           |                                           |                          |
|                           |                                           |                          |
|                           | 一覧に表示されるユーザは最大150人です。全ユーザを確認するに<br>てください。 | はWindowsアプリまたは、ブラウザから操作し |

4.4. ユーザのプロフィールを見る

# [iPhone]

1. ユーザー覧やチャット画面でユーザをタップします。

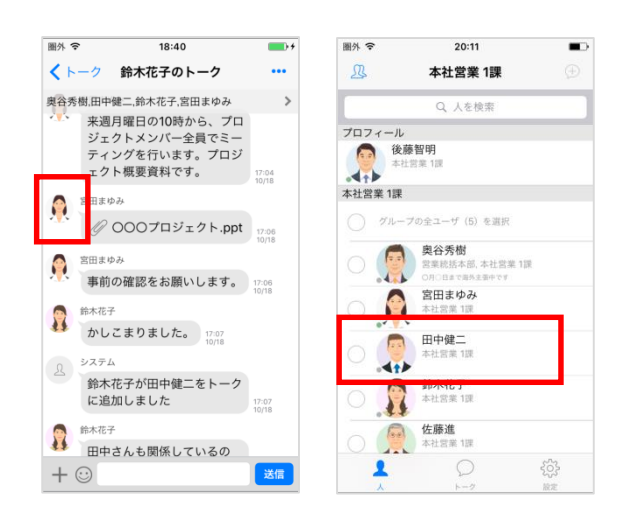

2. プロフィール画面が表示されます。

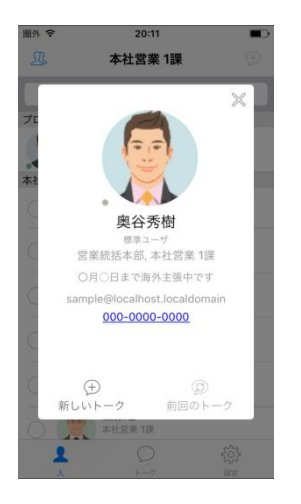

1. ユーザー覧やチャット画面でユーザをタップします。

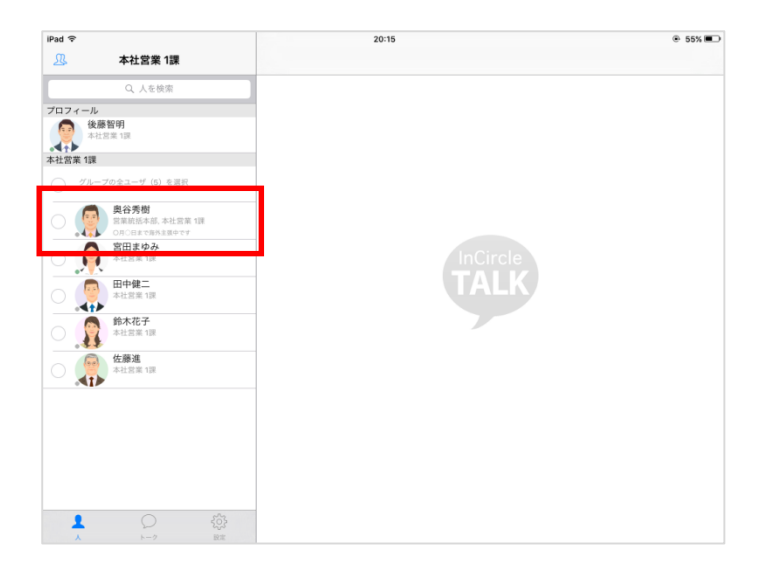

2. プロフィール画面が表示されます。

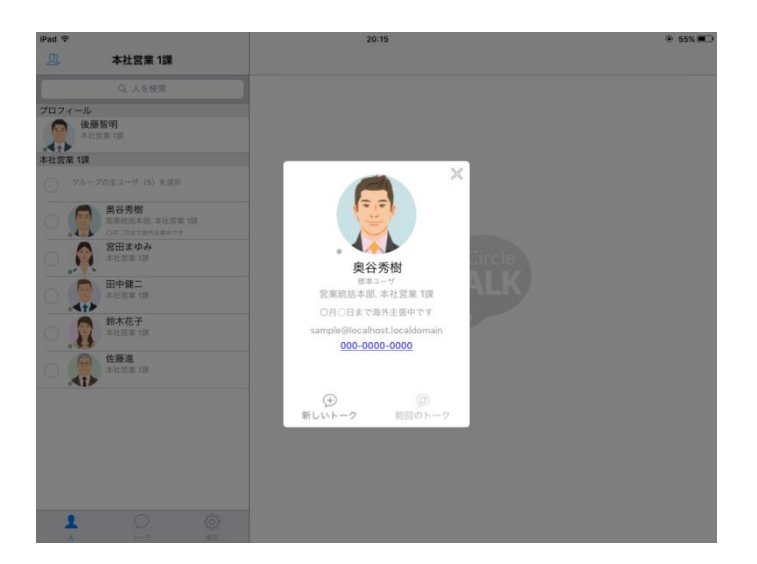

4.5. ユーザの状態を確認する

※システム管理者にて、プレゼンス機能が有効になっていない場合、本機能は利用できません。

#### [iPhone]

ユーザー覧画面や、メンバー編集画面で各ユーザの状態が表示されます。

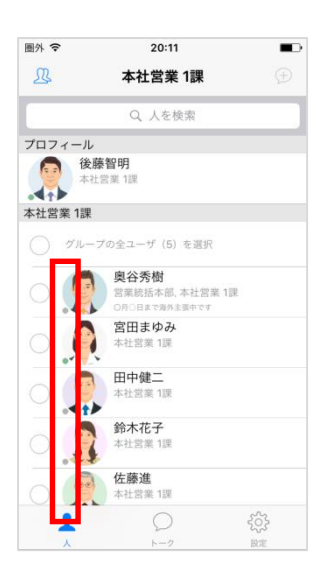

#### [iPad]

ユーザー覧画面や、メンバー編集画面で各ユーザの状態が表示されます。

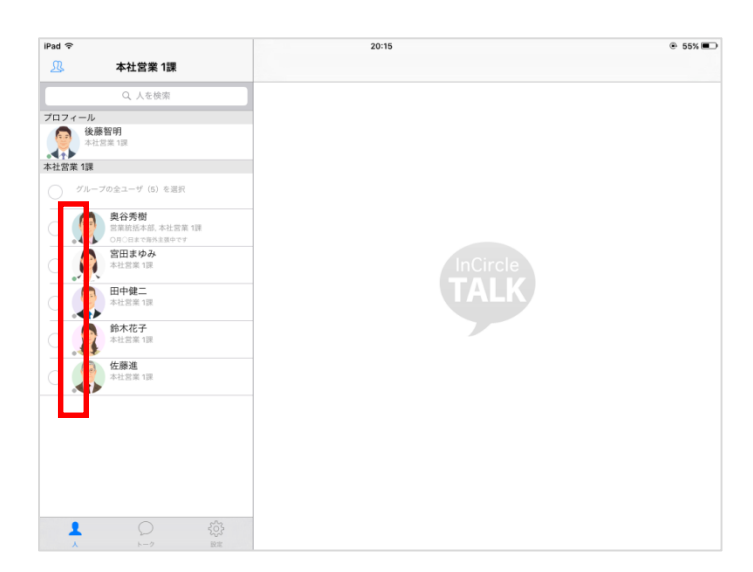

4.6. トークにラベルを設定する

#### [iPhone]

- 1. トーク画面右上に表示されている [・・・] をタップします。
- 2. [トーク設定]をタップします。

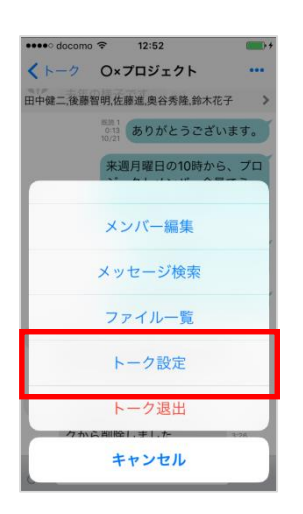

3. [ラベル]をタップし、ラベルを設定します。

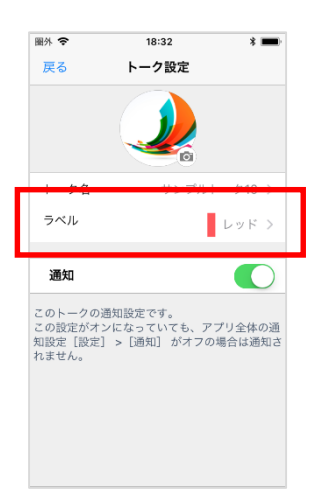

# [iPhone]

1. トークをスワイプし、[ラベル]をタップします。

| 圖外 🗢  | 18:32        | * 🔳             |
|-------|--------------|-----------------|
|       | すべてのトーク      | 編集              |
| Q     | 7を検索         | Y               |
|       | 000案件        | -               |
| 63    | 7.64 I       | 2017/10/14 2:46 |
|       | 000プロジェクト    |                 |
|       | とろしくお願いし…    | 2017/10/14 2:48 |
| ナンプルト | ーク10         | = or it         |
|       | 2017/10/14.2 | 14              |
|       | ナンプルトーク09    | 5               |
|       |              | 2017/10/14 2:44 |
|       | ナンプルトーク08    | 5               |
|       |              | 2017/10/14 2:44 |
|       | ナンプルトーク07    |                 |
| -     |              | 2017/10/14 2:44 |
| 0     |              | 523             |
| 25    |              | 275             |

2. ラベルを設定します。

| 圖外 🗧 | •     | 18:32 | * 💼 |
|------|-------|-------|-----|
| 完了   |       |       |     |
|      | ラベルなし |       |     |
|      | レッド   |       | ~   |
|      | オレンジ  |       |     |
|      | イエロー  |       |     |
|      | グリーン  |       |     |
|      | ブルー   |       |     |
|      | パープル  |       |     |
|      | グレイ   |       |     |
|      |       |       |     |
|      |       |       |     |
|      |       |       |     |
|      |       |       |     |
|      |       |       |     |

1. トークの[設定]アイコンをタップします。

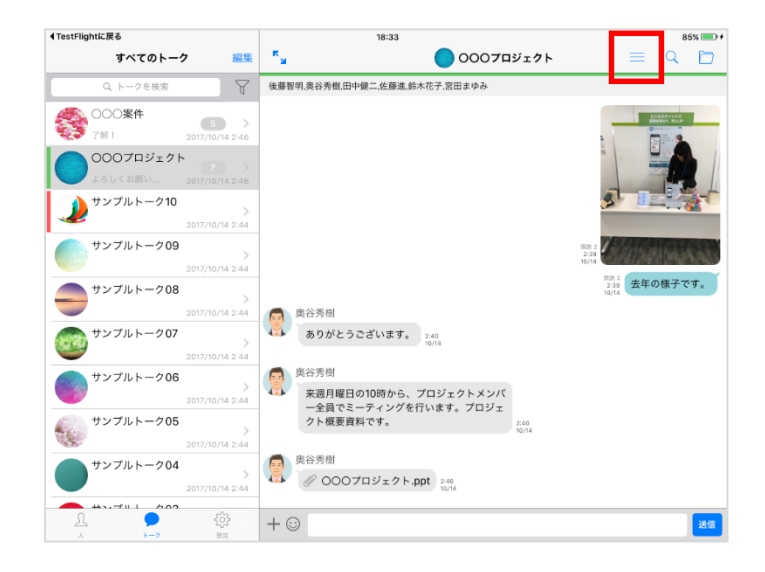

2. [ラベル]をタップし、ラベルを設定します。

| ◆TestFlightに戻る       |                            |                              | 18:34                                  | 85% 💷 +       |
|----------------------|----------------------------|------------------------------|----------------------------------------|---------------|
| すべてのトーク              | ク 編集                       | く戻る                          | トーク設定                                  |               |
| Q トークを検索             | ) T                        |                              |                                        |               |
| 000 <b>案件</b><br>7解1 | 5 ><br>2017/10/14 2:46     |                              | 0007EŸ±Ø                               | ۲             |
| 000プロジェクト<br>よろしくお願い | <b>7</b> > 2017/10/14 2:46 |                              |                                        |               |
| シャンプルトーク10           | >                          | 25.470<br>2020               |                                        | 79-5          |
| サンプルトーク09            | > 2017/10/14 2:44          | このトークの通知設定です<br>この設定がオンになってい | 、<br>。<br>、ても、アプリ全体の通知設定[設定] > [通知] がオ | フの場合は通知されません。 |
| サンプルトーク08            | > 2017/10/14 2:44          | メンバー (6)<br>後藤智明<br>ま社会会 1日  |                                        |               |
| サンブルトーク07            | > 2017/10/14 2:44          | 奥谷秀樹           本社営業 1課       |                                        |               |
| サンプルトーク06            | > 2017/10/14 2:44          | 田中健二<br>本社営業 1課              |                                        |               |
| サンプルトーク05            | > 2017/10/14 2:44          | 佐藤進<br>本社営業 1課               |                                        |               |
| サンプルトーク04            | >                          | 鈴木花子<br>本社営業1課               |                                        |               |
|                      | 2017/10/14 2:44<br>505     | 国田まゆみ<br>本社営業 1課             |                                        |               |
| A 1-2                | 10.00<br>10.11             | メンバー追加                       |                                        |               |

1. トークをスワイプし、[ラベル]をタップします。

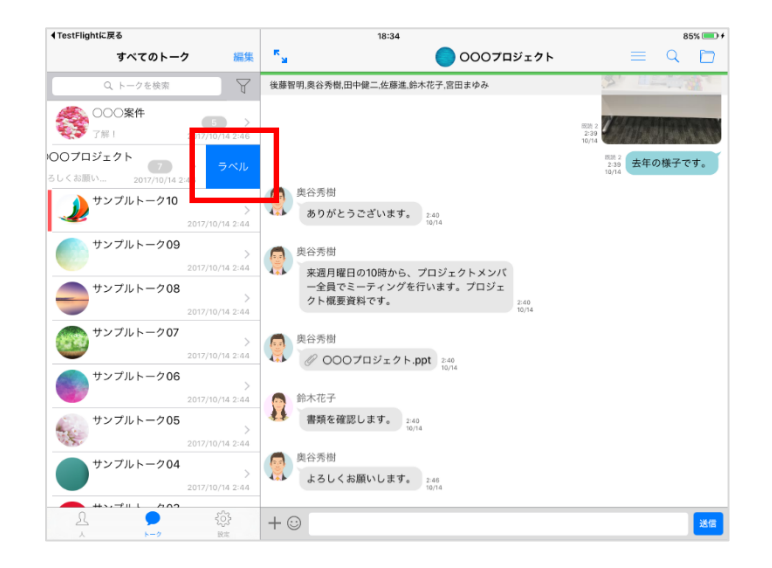

2. ラベルを設定します。

| ◀TestFlightに戻る                       | 18:34                            | 85% 💷 +                                     |
|--------------------------------------|----------------------------------|---------------------------------------------|
| すべてのトーク 編集                           | <sup>5</sup> 3 0007ロジェクト         |                                             |
| Q トークを検索                             | 後藤智明、奥谷秀樹、田中健二、佐藤進、鈴木花子、宮田まゆみ    | Store and the second second                 |
| ○○○案件<br>了解 I 2017/10/14 2:46        | 完了                               | 828 2<br>2239                               |
| 000プロジェクト<br>よろしくお願い 2017/10/14 2:46 | ラベルなし                            | <sup>88.2</sup><br>239<br>10/14<br>去年の様子です。 |
| → サンプルトーク10 > 2017/10/14 2:44        | レッド<br>オレンジ                      |                                             |
| サンプルトーク09<br>> 2017/10/14 2:44       | 110-                             |                                             |
| サンプルトーク08 >><br>2017/10/14 2:44      | グリーン エ<br>ブルー 2.40               |                                             |
| サンプルトーク07 シ<br>2017/10/14 2:44       | パーブル                             |                                             |
| サンプルトーク06 ><br>2017/10/14 2:44       | <i>й</i> ит                      |                                             |
| サンプルトーク05<br>2017/10/14 2:44         |                                  |                                             |
| サンプルトーク04 >><br>2017/10/14 2:44      | 奥谷秀樹<br>よろしくお願いします。 246<br>19/74 |                                             |
|                                      | + 🖸                              | 28                                          |

4.7. 設定したラベルのトークだけを表示する

# [iPhone]

1. フィルターアイコンをタップします。

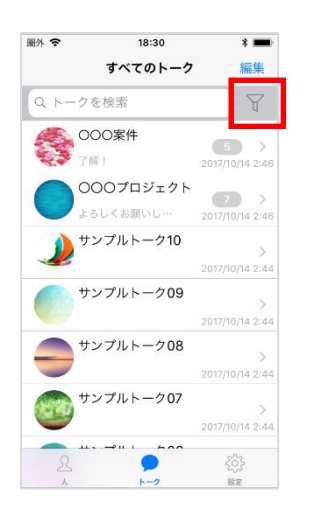

2. 表示するラベルを選択し、[適用]をタップします。

| MA 🕿    | 18:45   | * 🔳 |
|---------|---------|-----|
| 適用 トーク・ | 一覧のフィルタ | 閉じる |
| 選択をクリア  |         |     |
| ラベルなし   |         |     |
| レッド     |         | ~   |
| オレンジ    |         | × . |
| イエロー    |         |     |
| グリーン    |         |     |
| ブルー     |         |     |
| パープル    |         |     |
| グレイ     |         |     |
|         |         |     |
|         |         |     |
|         |         |     |

1. フィルターアイコンをタップします。

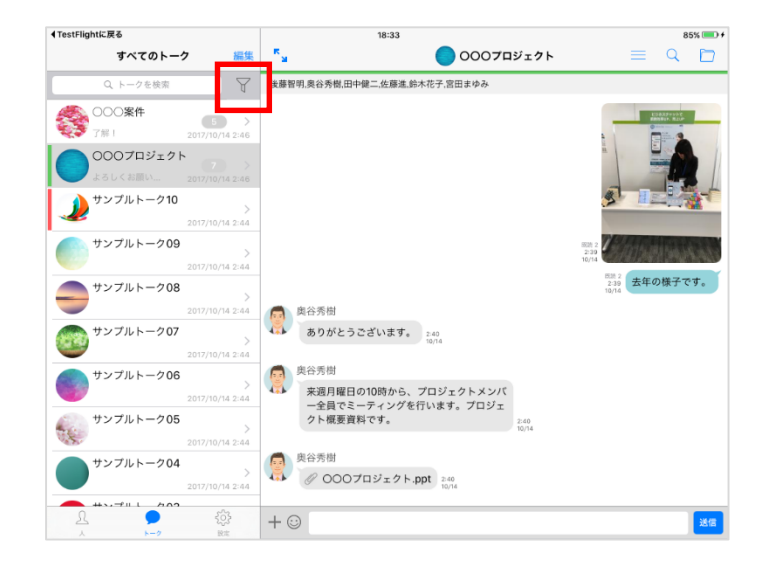

2. 表示するラベルを選択し、[適用]をタップします。

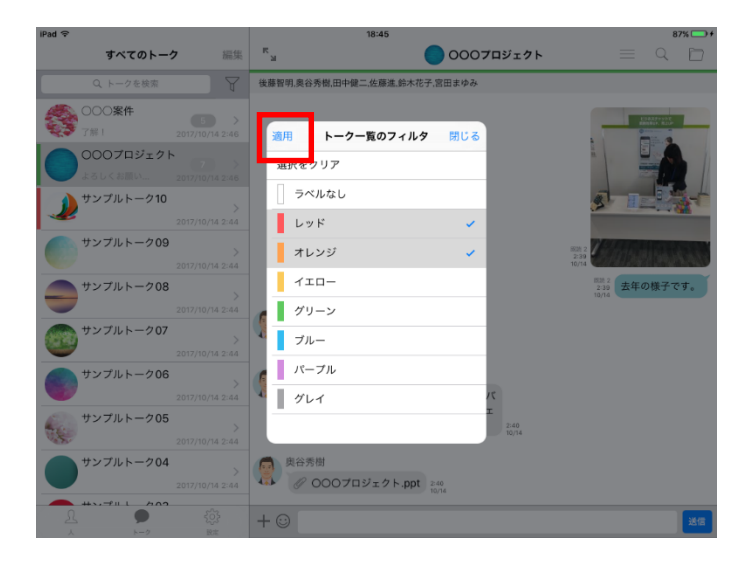

4.8. 複数のトークから退出する(一斉退出)

※システム管理者にて、一斉退出機能が有効になっていない場合、本機能は利用できません。

#### [iPhone]

1. [編集]をタップします。

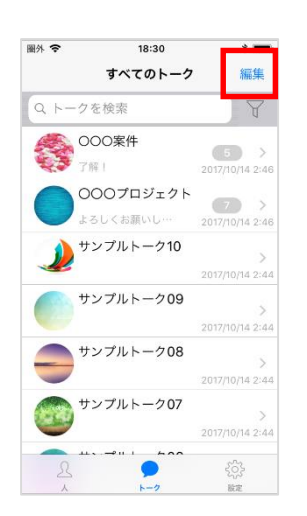

2. 退出するトークを選択し、[退出]をタップします。

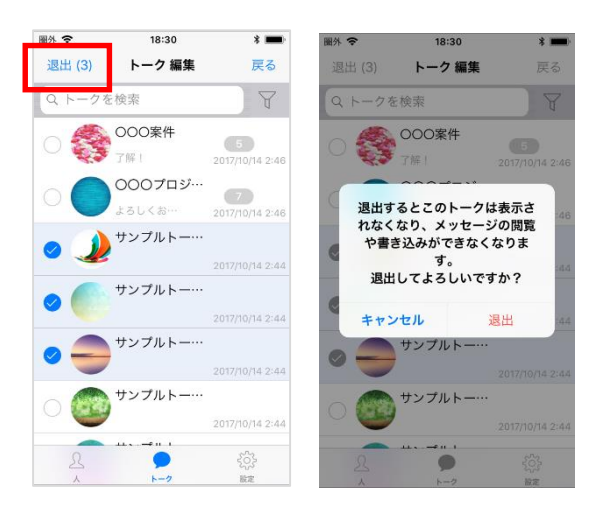

1. [編集]をタップします。

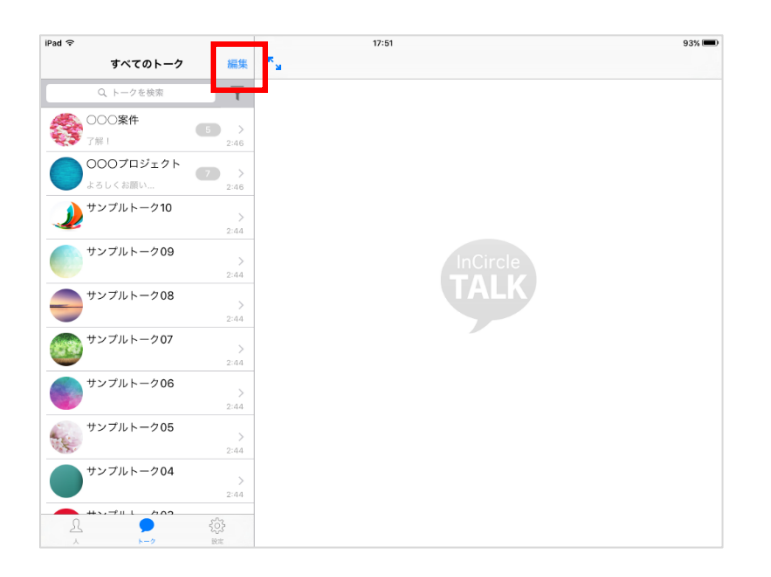

2. 退出するトークを選択し、[退出]をタップします。

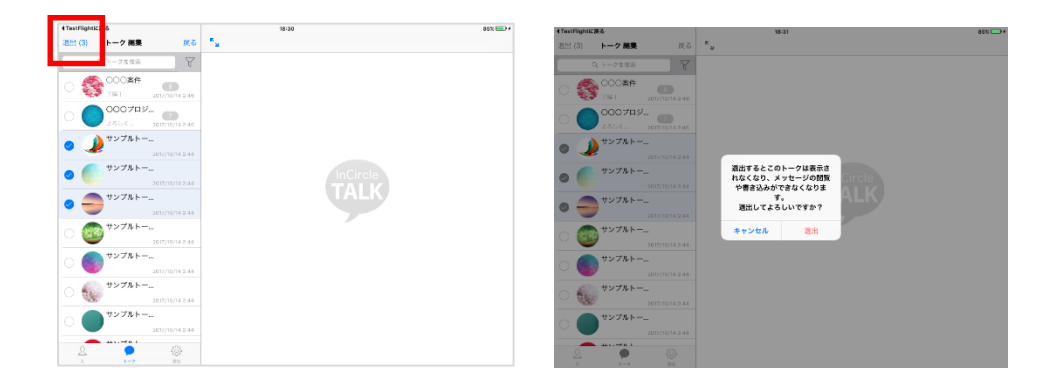

# 第5章. 設定

# 5.1. 通知

通知については「通知設定」を参照してください。

5.2. プロフィール画像の変更

#### [iPhone]

3. [設定]>[プロフィール]をタップします。

| •••• docomo 🗟 | 12:43  | <b>•</b> +   |
|---------------|--------|--------------|
|               | 設定     |              |
|               | BXAC   |              |
|               |        |              |
| 潘知            |        | **> >        |
| プロフィール        |        | 5            |
| 2021-10       |        |              |
| 1117 F&E      |        | ,            |
|               |        |              |
| ヘルプ           |        | >            |
| バージョン         | 2.0.18 | 3 (20150218) |
|               |        | - (,         |
|               |        |              |
|               | ログアウト  |              |
|               |        |              |
|               |        |              |
|               |        |              |
|               |        |              |
| 24            |        | <b>\$</b>    |
|               |        |              |

4. 画像部分をタップし、撮影または画像を選択します。

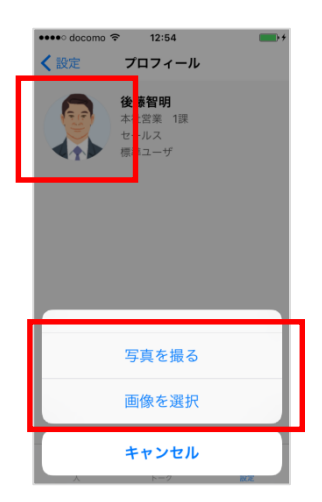
1. [設定]>[プロフィール]をタップします。

| SIMなし マ<br>設定                                          | 午後6-21<br>プロフィール         | 100% 🔳 |
|--------------------------------------------------------|--------------------------|--------|
| <ul> <li> </li> <li> </li> <li> </li> <li> </li> </ul> | <b>後勝智明</b><br>- 年代常業 1課 |        |
| ○ バスワード変更                                              | 標準ユーザ                    |        |
| ▲ 通知 オン                                                |                          |        |
|                                                        |                          |        |
| 2 20.17 (20160218)                                     |                          |        |
|                                                        |                          |        |

2. 画像部分をタップし、撮影または画像を選択します。

| SIMなし   | Ŷ                                     | 午後6:27                 | 100% 📟 |
|---------|---------------------------------------|------------------------|--------|
|         | 設定                                    | 7074-1                 | L      |
| £       | プロフィール                                | <b>後藤智明</b><br>本拉営業 1課 |        |
| ð       | パスワード変更                               | 標準ユーザ<br>写真を撮る         |        |
|         | 通知                                    | 画像を選択                  |        |
| ()<br>M | ベルン<br>バージョン 2.0.17 (20150218)        |                        |        |
|         | ロダアウト                                 |                        |        |
| 5       | ↓ ↓ ↓ ↓ ↓ ↓ ↓ ↓ ↓ ↓ ↓ ↓ ↓ ↓ ↓ ↓ ↓ ↓ ↓ |                        |        |

5.3. 状態の変更

※システム管理者にて、プレゼンス機能が有効になっていない場合、本メニューは表示されず、変更できません。

#### [iPhone]

1. [設定]>[状態]をタップします。

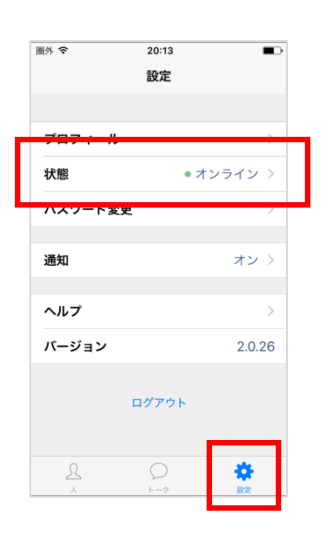

2. 状態を変更します。

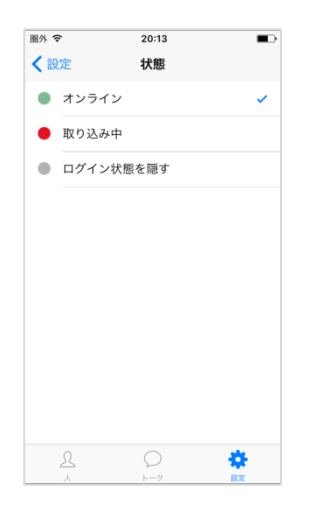

1. [設定]>[状態]をタップします。

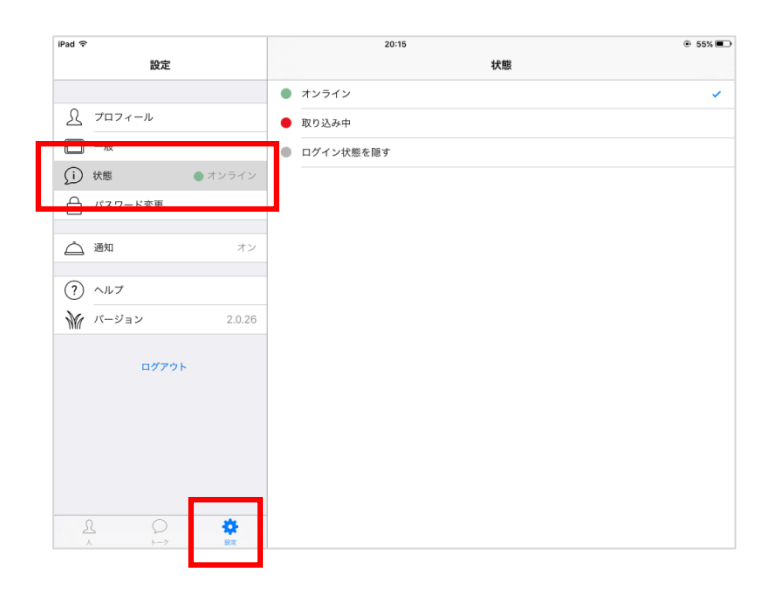

2. 状態を変更します。

| iPad 후                | 20:15     | 55% ID |
|-----------------------|-----------|--------|
| 設定                    | 北部        |        |
|                       | ● オンライン   | × .    |
| S 7071-N              | ● 取り込み中   |        |
| - 他                   | ログイン状態を聴す |        |
| (j) 状態 () オンライン       |           |        |
| ┌ パスワード変更             |           |        |
| A 1944                |           |        |
| (二) 通知 オシ             |           |        |
| ? ~N7                 |           |        |
|                       |           |        |
| DØ79►                 |           |        |
| Δ<br>λ<br>λ<br>λ<br>λ | _         |        |

5.4. ステータスメッセージの変更

※システム管理者にて、ユーザによるステータスメッセージの変更が許可されてない場合、本メニューは 表示されず、変更できません。

#### [iPhone]

3. [設定]>[ステータスメッセージ]をタップします。

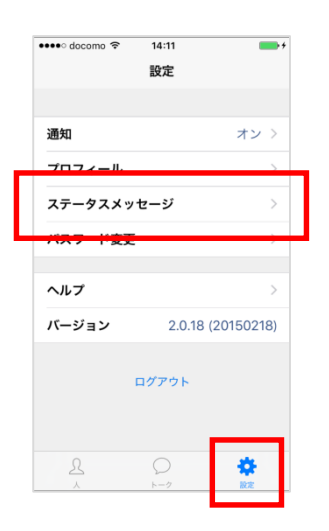

4. メッセージを入力し、[保存]をタップします。

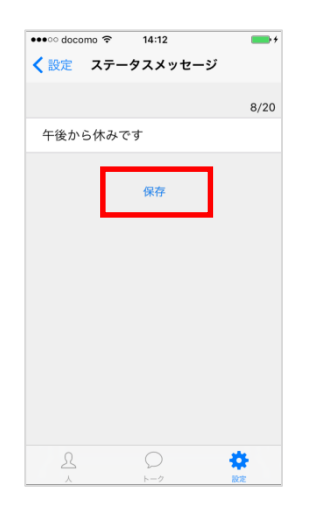

1. [設定]>[ステータスメッセージ]をタップします。

| SIMなし 令         |        | 午後5:32 充電していません 💷 |
|-----------------|--------|-------------------|
| 設定              |        | ステータスメッセージ        |
|                 |        | 8/20              |
| <u>Ω</u> 7077-μ |        | 午後から休みです          |
|                 |        |                   |
| 💭 ステータスメッセージ    |        | 保存                |
|                 |        |                   |
|                 |        |                   |
| △ 通知            | オン     |                   |
| (?) ~~~~        |        |                   |
| ● バージョン         | 2.0.18 |                   |
| 1987            |        |                   |
| ログアウト           |        |                   |
|                 |        |                   |
|                 |        |                   |
|                 |        |                   |
|                 |        |                   |
|                 | _      |                   |
| Q L             | *      |                   |
| 人トーク            | 設定     |                   |

2. メッセージを入力し、[保存]をタップします。

| SIMなし 令      |       | 午後5:32 |            | 充電していません 🔳 🗅 |
|--------------|-------|--------|------------|--------------|
| 設定           |       |        | ステータスメッセージ |              |
|              |       |        |            | 8/20         |
| A プロフィール     | 午後か   | ら休みです  |            |              |
| - 般          |       |        |            |              |
| 💭 ステータスメッセージ |       |        | 保存         |              |
| ┌ パスワード変更    |       |        |            |              |
| A 1210       | -     |        |            |              |
|              | 72    |        |            |              |
| (?) ヘルプ      |       |        |            |              |
| が バージョン 2    | .0.18 |        |            |              |
| D7771        |       |        |            |              |
|              |       |        |            |              |

変更したステータスメッセージは以下の画面等で表示されます。

#### ■ユーザー覧画面

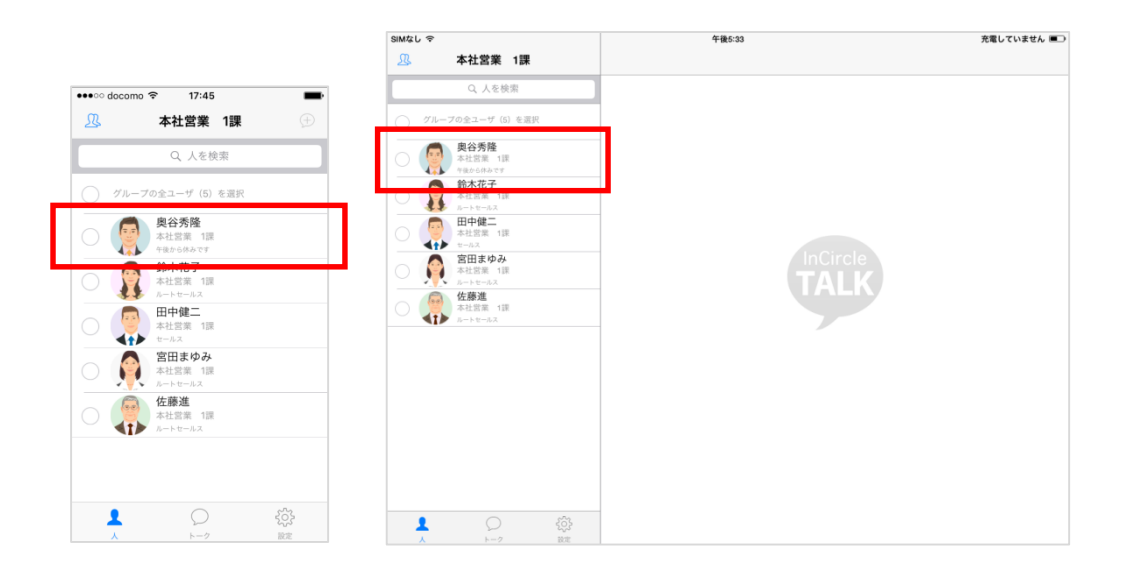

■トークのメンバー画面

|            |                                                      |   | SIMなし 令           |                   |            | 午後5:35                                                                           | 充電していません 💷 🗅       |
|------------|------------------------------------------------------|---|-------------------|-------------------|------------|----------------------------------------------------------------------------------|--------------------|
|            |                                                      |   |                   | トーク               |            | く戻る トーク設定                                                                        |                    |
| ●●●○ docom | ıo � 17:45                                           | - |                   | Q トークを検索          |            |                                                                                  | -7                 |
| ß          | 本社営業 1課                                              |   | (B) <sup>HF</sup> | P健二のトーク           |            |                                                                                  |                    |
|            | Q 人を検索                                               |   | D×                | マロジェクト 📑          | >          | トーク名                                                                             | 田中健二のトーク >         |
| () グルー     | -ブの全ユーザ(5)を選択                                        |   | 後夏                | 修智明が宮田ま2015/10/28 | 3:26 AM    | 通知                                                                               |                    |
| 0          | 奥谷秀隆<br>本社営業 1課<br>午後から休みです<br>か・市子                  |   |                   |                   |            | このトークの通知設定です。<br>この設定がオンになっていても、アプリ全体の通知設定[設定]>[通<br>メンバー(3)<br>田中純二<br>ホリジネ 1/6 | 8] がオフの場合は通知されません。 |
|            | 本社営業 1課<br>ルートセールス<br>田中健二<br>本社営業 1課<br>セールス        |   |                   |                   | [          |                                                                                  |                    |
|            | <b>宮田まゆみ</b><br>本社営業 1課<br>ルートセールス<br>佐藤進<br>本社営業 1課 |   |                   |                   |            | 本社業 100<br>ホートセールス<br>メンバー追加                                                     |                    |
|            | ~~~~~                                                |   |                   |                   |            | トーク適出                                                                            |                    |
| <b>1</b>   |                                                      |   | <u>R</u><br>^     | ●<br>►-2          | ())<br>101 |                                                                                  |                    |

5.5. パスワードの変更

※システム管理者にて、ユーザによるパスワード変更が許可されてない場合は変更できません。

#### [iPhone]

1. [設定]>[パスワード変更]をタップします。

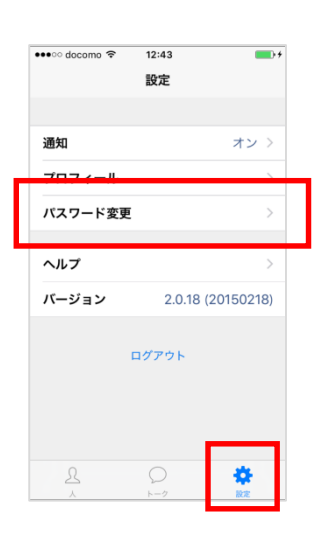

2. 現在のパスワード、新しいパスワードを入力し[パスワード変更]をタップします。

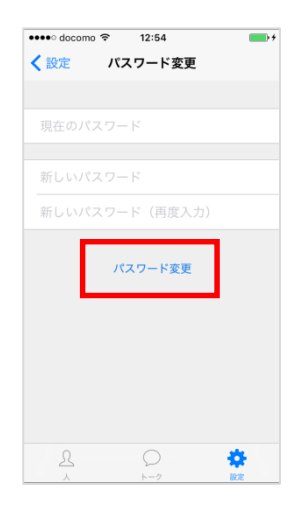

1. [設定]>[パスワード変更]をタップします。

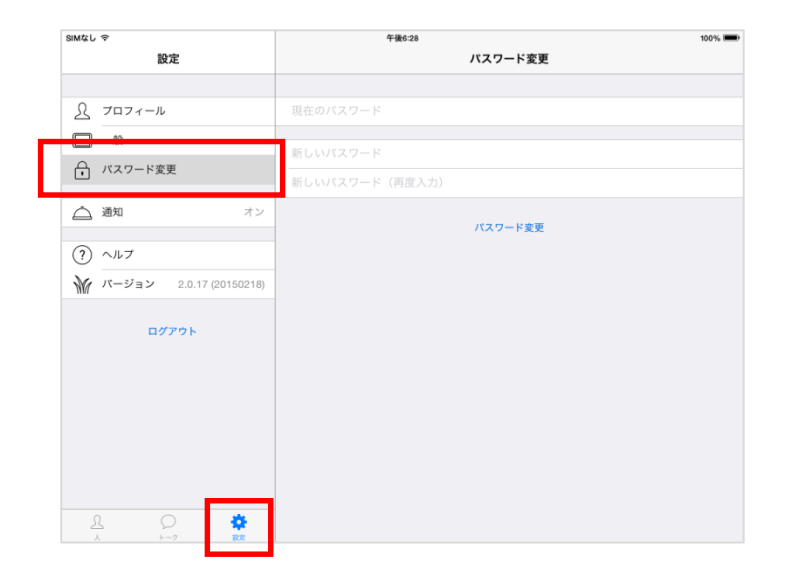

2. 現在のパスワードと新しいパスワードを入力し[パスワード変更]をタップします。

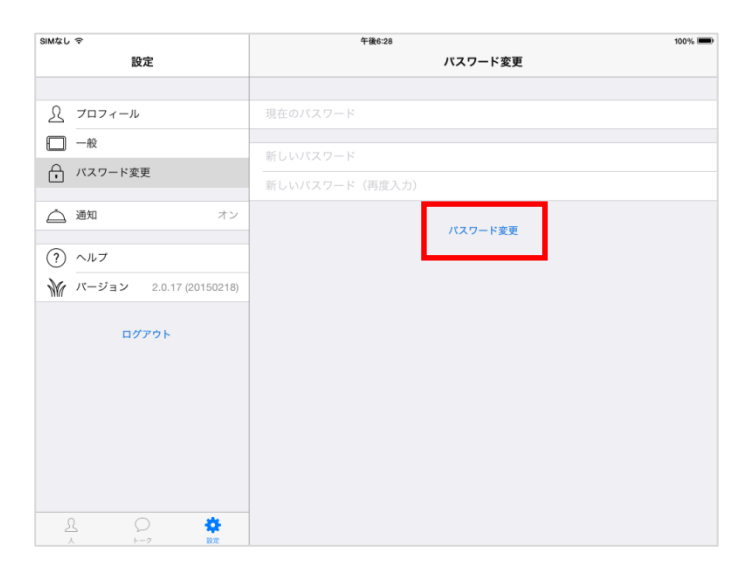

5.6. パスコードの設定

## [iPhone]

1. [設定]>[プライバシー]をタップします。

| 圖外 🗢     | 15:26 | 100%   |
|----------|-------|--------|
|          | 設定    |        |
|          |       |        |
| 707/     |       | ×      |
| プライバシー   |       | >      |
| ////·/23 | e     | ,      |
| 通知       |       | オン 〉   |
| ヘルプ      |       | >      |
| バージョン    |       | 11.0.0 |
|          | ログアウト |        |
| R        | 0     | ٠      |

2. [パスコード設定]をオンにし、パスコードを設定します。

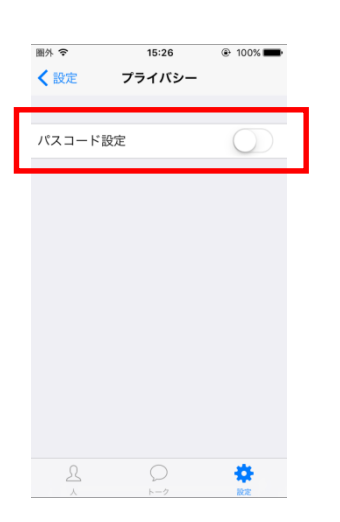

# 【iPad】

1. [設定]>[プライバシー]をタップします。

| iPad 중                         | 17:11 87 | 7% 🔳   |
|--------------------------------|----------|--------|
| 設定                             | プライバシー   |        |
|                                |          |        |
| S JUJY-N                       | パスコード設定  | $\sum$ |
| 一般                             |          |        |
| () 状態 ●オンライン                   | -        |        |
| 💭 ステータスメッセージ                   |          |        |
|                                |          |        |
| <ul> <li>(i) ブライバシー</li> </ul> |          |        |
| ~                              |          |        |
| ▲ 通知 オン                        |          |        |
| <ol> <li>(?) ~uJ</li> </ol>    |          |        |
|                                |          |        |
|                                |          |        |
| U779F                          |          |        |
|                                |          |        |
|                                |          |        |
| 1 0 🗳                          |          |        |
| 人 トーク 設定                       |          |        |

2. [パスコード設定]をオンにし、パスコードを設定します。

| iPad 🗢               | 17:11 87% | Ð |
|----------------------|-----------|---|
| 設定                   | プライバシー    |   |
|                      |           |   |
| $\mathcal{R}$ Juzz-n | パスコード設定   |   |
| □ 一般                 |           |   |
| (i) 状態 ● オンライン       |           |   |
| □ ステータスメッセージ         |           |   |
| ↓ パスワード変更            |           |   |
| () プライバシー            |           |   |
|                      |           |   |
| ▲ 通知 オン              |           |   |
| (?) ヘルプ              |           |   |
|                      |           |   |
| ログアウト                |           |   |
|                      |           |   |

5.7. 画面サイズの設定

※この設定は iPhone 4.7、5.5、5.8 インチ端末のみ表示されます。

#### [iPhone]

1. [設定]>[画面サイズ]をタップします。

| 圏外 🗢                                                                                                    | 15:56 | * 💼 +  |
|----------------------------------------------------------------------------------------------------|-------|--------|
|                                                                                                    | 設定    |        |
|                                                                                                    |       |        |
| プロフィール                                                                                                    |       | >      |
| パスワード変更                                                                                                    |       | >      |
| プライバシー                                                                                                    |       | >      |
| 1. The second second se |       |        |
|                                                                                                    |       |        |
| 画面サイズ                                                                                                    |       | 標準 >   |
|                                                                                                    |       |        |
| ヘルプ                                                                                                    |       | >      |
| バージョン                                                                                                    |       | 13.0.0 |
|                                                                                                    |       |        |
| 1                                                                                                    | コグアウト |        |
|                                                                                                    |       |        |
|                                                                                                    |       | _      |
|                                                                                                    |       |        |
|                                                                                                    |       |        |

2. [拡大表示]をオンにし、表示の拡大設定をします。

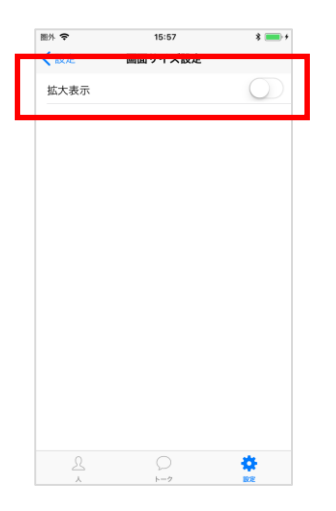

5.8. ヘルプ

## [iPhone]

1. [設定]> [ヘルプ]をタップします。

| •••• docomo 🗟 | 12:43  | <b>•</b>   |
|---------------|--------|------------|
|               | 心中     |            |
|               | EX.AL  |            |
|               |        |            |
| 通知            |        | オン >       |
| プロフィール        |        | >          |
|               |        |            |
| パスワード変更       |        | >          |
|               |        |            |
| ヘルプ           |        | >          |
|               |        |            |
| <u></u>       | 2.0.10 | (20150218) |
|               |        |            |
|               | ログアウト  |            |
|               |        |            |
|               |        |            |
|               |        |            |
|               |        |            |
| Я             | 0      | 8          |
| 4             | h - /2 |            |

## [iPad]

1. [設定]> [ヘルプ]をタップします。

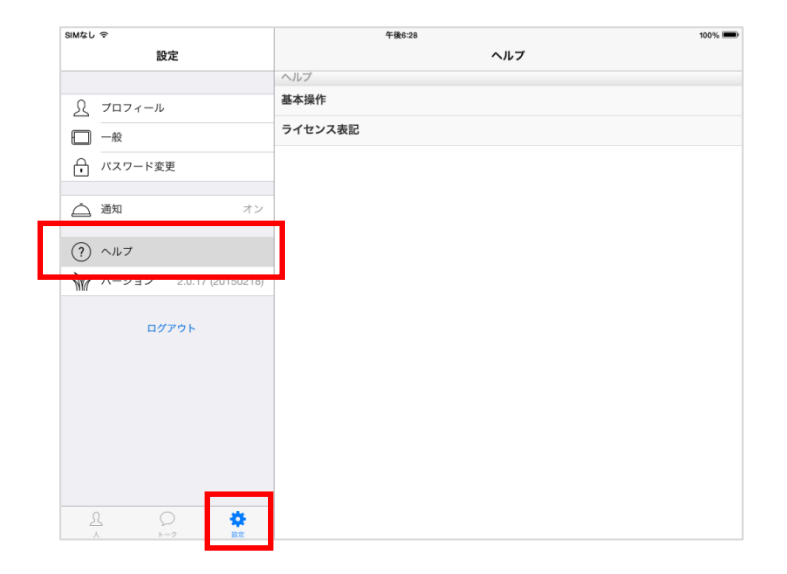

5.9. 画面モードの設定

※本設定は iPad のみ対応しています。

## [iPad]

1. [設定]> [一般]をタップします。

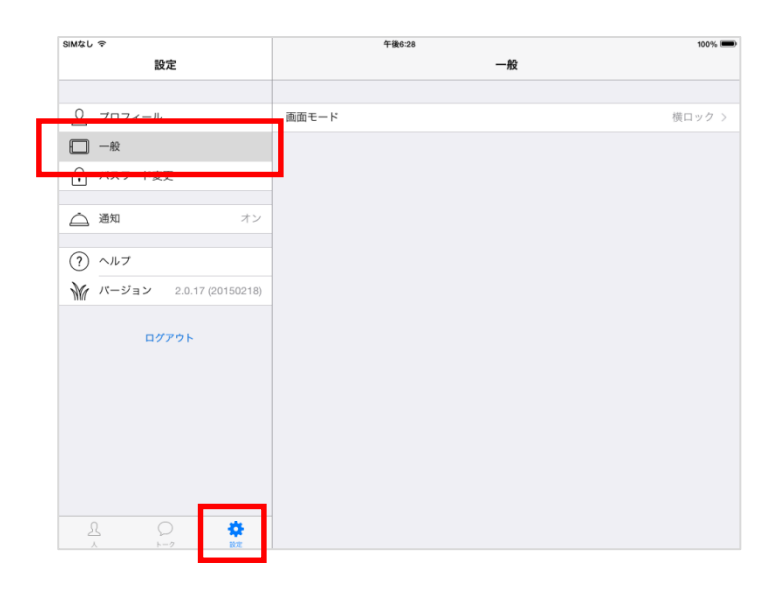

2. [画面モード]をタップし、表示モードを設定します。

| SIMなし 令                                                                                         | 午後7:41 | 充電していません 🔳 |
|-------------------------------------------------------------------------------------------------|--------|------------|
| 設定                                                                                              | 一般     |            |
|                                                                                                 |        |            |
| <u> プロフィール</u>                                                                                  | 画面モード  | 横ロック >     |
| □ 一般                                                                                            | 6#@#   |            |
| ← バスワード変更                                                                                       | 自動回転   | -          |
|                                                                                                 | 横口ック   |            |
| ▲ 通知 オン                                                                                         | 縦ロック   |            |
| () NHT                                                                                          |        |            |
| ₩<br>₩<br>₩<br>₩<br>₩<br>₩<br>₩<br>₩<br>₩<br>₩<br>₩<br>₩<br>₩<br>₩<br>₩<br>₩<br>0.017(20150218) |        |            |
| W / 2 3 2.0.17 (20100210)                                                                       |        |            |
| ログアウト                                                                                           |        |            |
|                                                                                                 |        |            |
|                                                                                                 |        |            |
|                                                                                                 |        |            |
|                                                                                                 |        |            |
|                                                                                                 |        |            |
|                                                                                                 |        |            |
|                                                                                                 |        |            |

# 第6章. 通知設定

## 6.1. 通知設定

iOSとInCircle アプリケーションの両方の設定を行います。

### 《iOS の設定》

最初に iOS の設定を行います。

[設定]>[通知]>InCircle を開き、以下を設定します。

| 圖外 夺               | 18:15                | ④ ♥ \$ 91% ● + |
|--------------------|----------------------|----------------|
| く通知                | InCircle             |                |
| 通知を許可              |                      |                |
| 通知センタ・             | ーに表示                 | 5 >            |
| サウンド               |                      |                |
| Appアイコン            | ノバッジ表示               |                |
| ロック画面              | に表示                  |                |
| ロック画面およ<br>知センターに通 | びロック画面か!<br>知を表示します。 | 6アクセスする通       |
| ロックされてい            | ないときの通知の             | カスタイル          |
|                    |                      |                |
| 40                 | /// —                | ()1)1)         |

# 《InCircle の設定》

1. InCircle アプリケーションにて、[設定]>[通知]タップします。

| •••⊙ docomo 🗢 | <sup>12:43</sup><br>設定 | <b>••</b> +    |
|---------------|------------------------|----------------|
| 通知            |                        | オン 〉           |
| フロフィール        |                        | >              |
| パスワード変更       |                        | >              |
| ヘルプ           |                        | >              |
| バージョン         | 2.0.18 (2              | 0150218)       |
| r             | コグアウト                  |                |
| <u>A</u>      | Q<br>k-2               | <b>‡</b><br>Rž |

2. 通知の各項目を設定します。

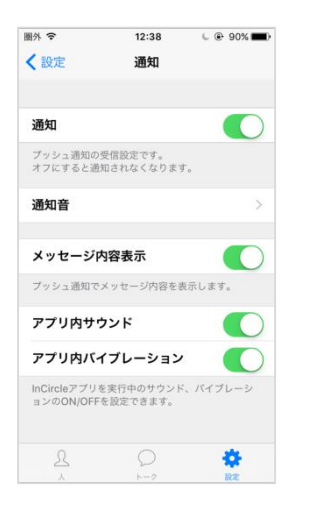

※iPad にはバイブレーション設定はありません。

[メッセージ内容表示]の設定により以下のように表示されます。 尚、表示の一部は前項目の《iOSの設定》に連動します。

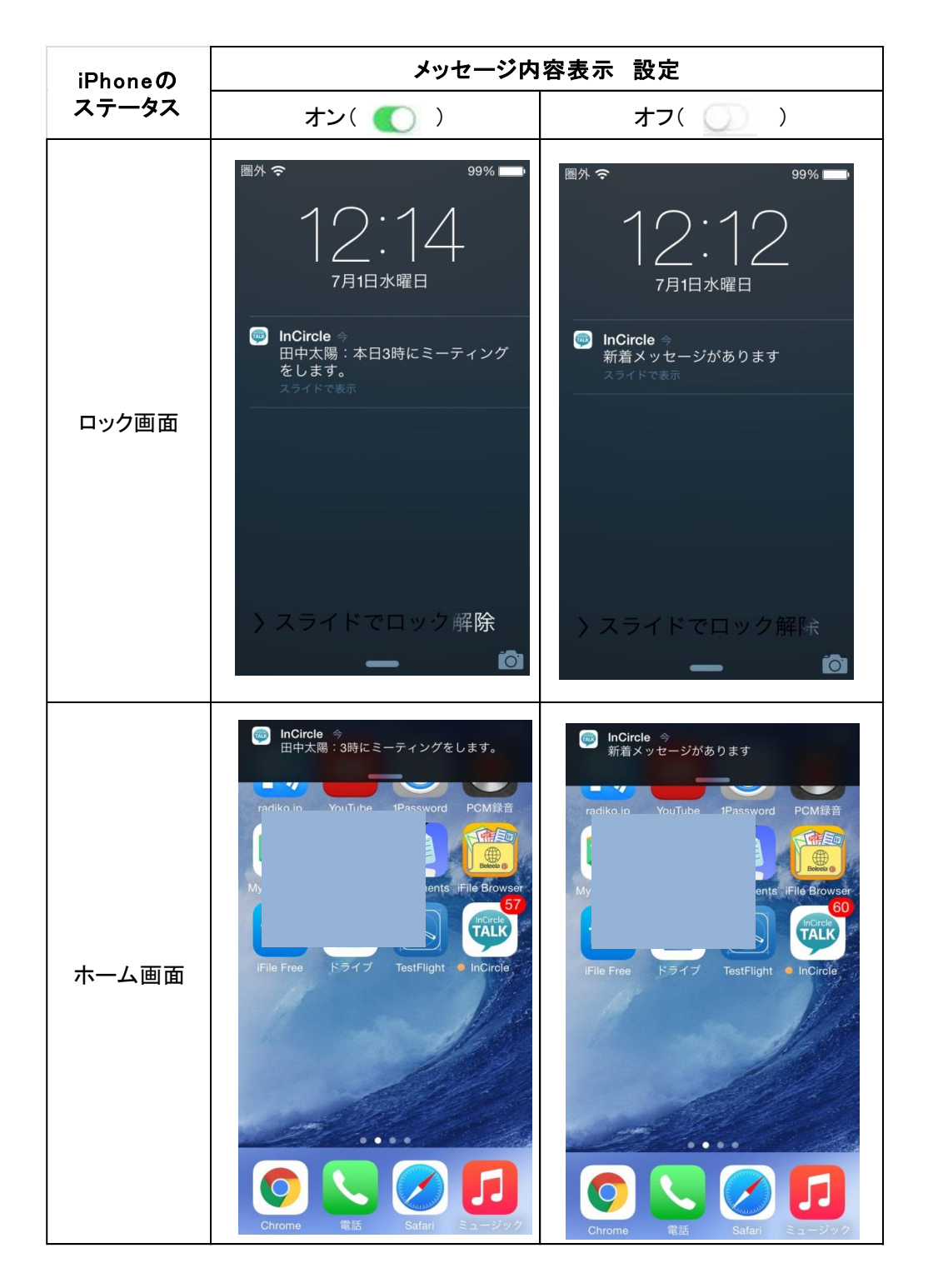

6.2. トーク毎の通知設定

トーク毎に通知のオン・オフを設定します。

※[設定]>[通知]の設定がオフの場合は、本設定がオンの場合でも通知はされません。

#### [iPhone]

1. 設定するトークをタップし、トーク画面右上に表示されている[・・・]をタップします。

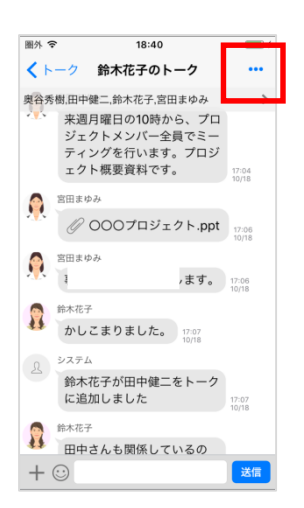

2. [トーク設定]をタップします。

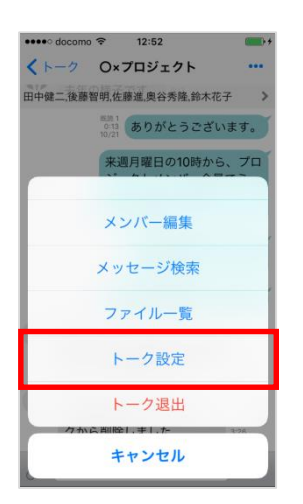

3. 通知の設定を行います。

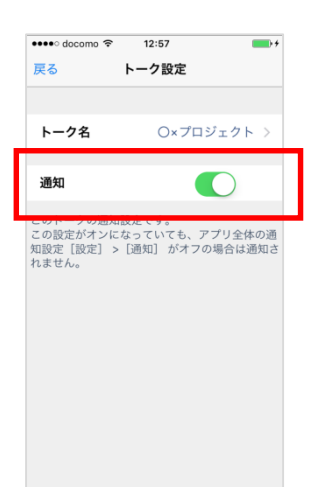

1. トークの[設定]アイコンをタップします。

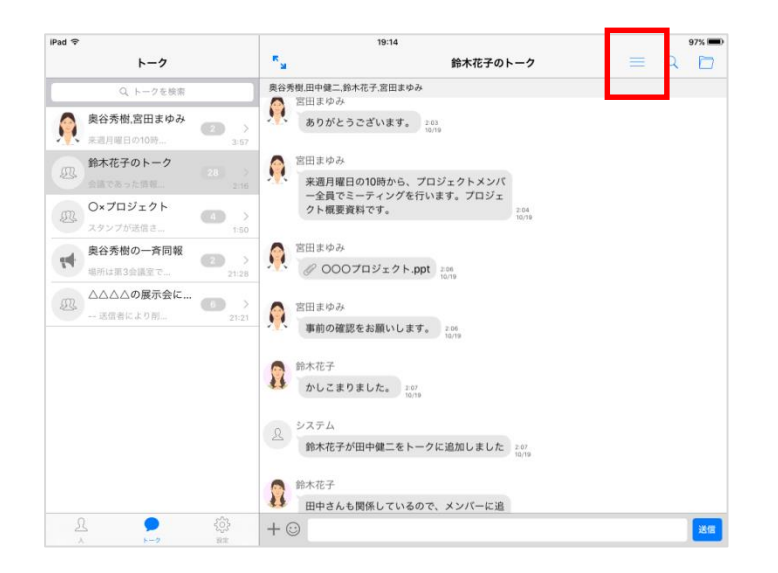

2. 通知の設定を行います。

| IMなし 令                                              | 午後                         | 午後6:26                                 |             |
|-----------------------------------------------------|----------------------------|----------------------------------------|-------------|
| トーク                                                 | く 戻る                       | トーク設定                                  |             |
| Q トークを検索                                            |                            | Oxプロジェクト                               |             |
| O×プロジェクト                                            |                            |                                        |             |
| 後藤智明が宮田ま… 3.26 A                                    | トージ名                       |                                        | Ox JUJIYE > |
| □ △△展示会について (1) (1) (1) (1) (1) (1) (1) (1) (1) (1) | 通知                         |                                        |             |
| X 2015/10/21 12:17 A                                | M このトークの通知設定です。            |                                        |             |
| ↑ 中戸佐緒里,後藤智明 × 2015/10/21 12:16 A                   | ><br>M メンバー (5)            | ar a a succession party a party of the |             |
|                                                     | 田中健二<br>本社営業 1課<br>セールス    |                                        |             |
|                                                     | 後藤智明<br>本社営業 1課<br>セールス    |                                        |             |
|                                                     | 佐藤進<br>本社営業 1課<br>ルートセールス  |                                        |             |
|                                                     | 奥谷秀隆<br>本社営業 1課<br>ルートセールス |                                        |             |
|                                                     | 命木花子 本社営業 1課 ルートセールス       |                                        |             |
|                                                     | メンバー追加                     |                                        |             |
|                                                     |                            |                                        |             |
| 63 <b>•</b> 13                                      | トーク退出                      |                                        |             |
| 人 <b>トー2</b> 田田                                     |                            |                                        |             |

# 第7章.その他

# 7.1. 制限事項

・iPhone アプリケーションは横向き画面には対応しておりません。